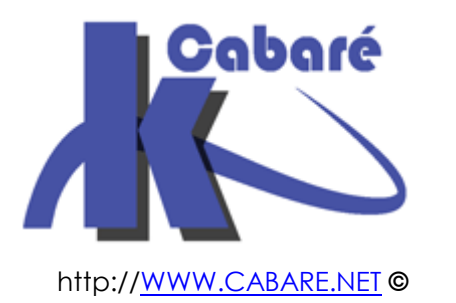

## Stratégies et GPO Audit sous Windows 10 - 2026 - 2012R2 – sys 26 – cours -

Stratégies Audit Windows 10 et Domaine 2016

Michel Cabaré – Ver 2.6 – Juin 2017-

Stratégies et GPO Audit sous Windows 10- 2012R2 - 2016 Cours

Michel Cabaré – Ver 2.6 – Juin 2017

<u>www.cabare.net</u>©

La formation que vous suivez, à pour but de vous initier avec les logiciels Microsoft Windows 2016-2012R2 Serveur et clients Windows 10-7.

Ce Support à pour but de vous fournir un certain nombre d'éléments concernant soit des manipulations, soit des notions théoriques concernant la gestion de réseaux locaux

Il ne peut en aucun cas se substituer à la participation à la formation, ni à tout ou partie de la documentation fournie avec le logiciel.

En effet, **et c'est là sa vocation première**, ce document doit **"servir de support à la prise de notes en formation, et sera donc avantageusement complété par vos soins"**. Son but est de permettre une présentation de vos notes plus structurée et donc plus facilement utilisable ensuite.

Bon Travail

Michel Cabaré

# TABLE DES MATIÈRES

| STRATEGIES LOCALES - AUDIT                              | 4  |
|---------------------------------------------------------|----|
| AUDIT EVENEMENT – AUDIT RESSOURCE:                      | 4  |
| Installer un Audit sur evenement – 10 - Seven           | 5  |
| SE PREPARER DANS L'OBSERVATEUR D'EVENEMENT              | 6  |
| VOIR UN EVENEMENT AUDITE                                | 7  |
| LOCALISATION DES EVENEMENTS                             | 8  |
| LOCALISATION DES JOURNAUX D'EVENEMENT                   | 8  |
| CONFIGURATION DU CLIENT COLLECTE – WINRM – COMPTE ORDI  | 9  |
| CONFIGURATION DU POSTE COLLECTEUR                       |    |
| CHOIX DES EVENEMENTS - ABONNEMENT                       |    |
| CONFIGURATION AVANCEE AUDIT                             | 15 |
| CONFIGURATION AVANCEE DE STRATEGIES D'AUDIT 10 - 7      | 15 |
| AUDITPOL - LIMITES DE L'INTERFACE GRAPHIQUE             | 16 |
| AUDITPOL - CATEGORIES ET SOUS CATEGORIES AUDITPOL/LIST: | 17 |
| LISTER LES AUDIT AUDITPOL/GET:                          | 17 |
| Modifier les audit auditpol/set:                        |    |
| DESACTIVER TOUS LES AUDITS                              |    |
| LIRE LE JOURNAL DE SECURITE:                            |    |
| INSTALLER UN AUDIT SUR DES RESSOURCES:                  |    |
| Audit ressource sur un dossier                          | 20 |
| Audit ressource sur une imprimante                      |    |
| STRATEGIE AUDIT EVENEMENT                               | 25 |
| PISTER LES TENTATIVES D'ACCES :                         | 25 |
| AUDIT EVENEMENT CONNEXION AUX COMPTES SUR UN CLIENT 7 : |    |
| STRATEGIE AUDITPOL                                      | 27 |
| AUDIT UNIQUEMENT OUVERTURE DE SESSION ERRONEE :         |    |
| AUDITS AVANCE OUVERTURE FERMETURE DE SESSION            |    |
| AUDITS AVANCE CONNEXION AUTHENTIFICATION KERBEROS       |    |
| INTERPRETATION DES LOG                                  |    |
| STRATEGIE AUDIT RESSOURCE DOSSIER                       |    |
| PISTER LES TENTATIVE D'EFFACEMENT DANS UN DOSSIER:      |    |
| ARMEMENT AUDIT ACCES L' L'OBJET + HANDLE:               |    |
| ARMEMENT ACL ET ACE D'AUDIT                             |    |
| TENTATIVE DE SUPPRESSION (EVENEMENT A AUDITER )         |    |
| LECTURE DU JOURNAL                                      |    |
| STRATEGIE AUDIT RESSOURCE IMPRIMANTE                    |    |
| SAVOIR QUI IMPRIME :                                    |    |
| AUDIT EVENEMENT SUR CD                                  |    |
| PISTER LES TENTATIVES D'ACCES :                         |    |
| AUDIT EVENEMENT DE CONNEXION AUX COMPTES SUR CD 2008 :  |    |

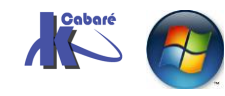

## **STRATEGIES LOCALES - AUDIT**

#### Audit évènement – audit Ressource:

Il est possible par un audit de suivre les évènements qui surviennent de la part d'un utilisateur, ou du système d'exploitation, sur **une machine donnée**. Chaque événement est consigné dans un des journaux, appelé **journal de sécurité, qui ne contient pas uniquement les évènements d'AUDIT...** Une **stratégie d'audit**, peut définir soit

- les types d'événement à surveiller
- soit les **types de ressources**

Stratégie d'audit, et types d'événement à surveiller.

Dans la liste suivante les moins importants sont entre parenthèses ():

- Gestion des comptes : un compte est crée, modifié (mot de passe...)
- (Suivi des processus) : uniquement pour les développeurs...
- (Connexion) : enregistre les sessions sur le poste, que celle-ci soient locales ou via le réseau, qu'elles utilisent un compte local ou de domaine, (l'audit est posé sur la station)
- Connexion compte : enregistre les demandes d'identification. Si la demande d'ouverture de session se fait sur le domaine, elle est reçue par un contrôleur de domaine, et l'audit doit être posé sur le contrôleur. Si elle est locale, l'audit doit être posé localement
- (Evènements système) : démarrage ou arrêt du poste...
- (Modification de stratégie) : modification aux options de sécurité ou aux stratégies .... D'audit
- Utilisation de privilèges : comme la possibilité de modifier l'heure système, ou lorsque un administrateur s'approprie un fichier

#### Stratégie d'audit, et types de ressources à surveiller

- Accès à AD : un utilisateur accède à AD, l'audit doit être posé sur l'objets AD
- Accès aux objets : un utilisateur accède à une ressource fichier, dossier, imprimante. (N.B: ensuite l'audit doit être posé sur chaque objet à auditer via les permissions NTFS...)

De manière générale donc, pour installer un audit, il va falloir :

- 1. Choisir les postes où installer l'audit
- 2. Déterminer les évènements à auditer
- 3. Indiquer si on veut auditer les succès ou les échecs

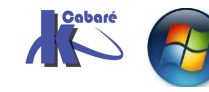

#### Installer un Audit sur évènement - 10 - Seven

Lorsque l'on veut auditer un évènement, on peut en général auditer aussi bien les **accès réussit**, que les **accès en échec**, les deux n'ont pas la même finalité, et on effectuera toujours un audit minimal afin de faciliter ensuite la lecture du journal d'évènement...

#### Il faut passer par les Stratégies de sécurités locales,

#### sous Windows 10 Stratégies locales / Stratégies d'audit

| 🚡 Stratégie de sécurité locale                                                                                                    |                                                                                                    |                                                                                                    |   |
|----------------------------------------------------------------------------------------------------|----------------------------------------------------------------------------------------------------|----------------------------------------------------------------------------------------------------|---|
| Fichier     Action     Affichage     ?       Image: Constraint of the second second |                                                                                                    |                                                                                                    |   |
| 🚡 Paramètres de sécurité                                                                                                    | Stratégie                                                                                                    | Paramètre de sécurité                                                                                                    |   |
| <ul> <li>Stratégies de comptes</li> <li>Stratégies locales</li> <li>Stratégie d'audit</li> <li>Attribution des droits utilisateur</li> <li>Options de sécurité</li> <li>Pare-feu Windows avec fonctions ava</li> <li>Stratégies du gestionnaire de listes de</li> <li>Stratégies de clé publique</li> <li>Stratégies de restriction logicielle</li> <li>Stratégies de sécurité IP sur Ordinateu</li> </ul>                                                                                                    | <ul> <li>Auditer la gestion des comptes</li> <li>Auditer l'accès au service d'annuaire</li> <li>Auditer l'accès aux objets</li> <li>Auditer le suivi des processus</li> <li>Auditer les événements de connexion</li> <li>Auditer les événements de connexion aux comptes</li> <li>Auditer les événements système</li> <li>Auditer les modifications de stratégie</li> <li>Auditer l'utilisation des privilèges</li> </ul> | Pas d'audit<br>Pas d'audit<br>Pas d'audit<br>Pas d'audit<br>Pas d'audit<br>Pas d'audit<br>Pas d'audit<br>Pas d'audit<br>Pas d'audit | 1 |

par exemple sur évènements de connexion aux comptes

|                                                                                                    | Propriétés | de : Auditer les év                                                                                               | vénements d                                                                       | e connexion aux c                                                                                                    | ?                                    | × |  |
|----------------------------------------------------------------------------------------------------|------------|----------------------------------------------------------------------------------------------------|-----------------------------------------------------------------------------------|----------------------------------------------------------------------------------------------------|--------------------------------------|---|--|
|                                                                                                    | Paramètre  | de sécurité locale                                                                                                | Expliquer                                                                         |                                                                                                    |                                      |   |  |
| et en demandant<br>d'auditer les <b>Réussites</b><br>et/ou les <b>Echec</b>                                                   |            | Auditer les événer                                                                                                | nents de conn                                                                     | exion aux comptes                                                                                                    |                                      |   |  |
|                                                                                                    | Audi       | ter les tentatives de:<br>Réussite                                                                                | s types suivan                                                                    | ts :                                                                                                    |                                      |   |  |
|                                                                                                    | → 🥂        | chec                                                                                                    |                                                                                   |                                                                                                    |                                      |   |  |
| par exemple on souhaite<br>ici pister les tentatives<br>d'accès avec un mot de<br>passe erroné pour<br>obtenir donc après une | 1          | Il est possible que c<br>stratégie est configu<br>au niveau de la cat<br>Pour obtenir davant<br>événements de cor | ce paramètre n<br>urée pour avoi<br>régorie.<br>tage d'informal<br>nnexion aux co | e soit pas appliqué si ur<br>r la priorité sur la stratég<br>tions, consultez <u>Auditer</u><br>o <u>mptes</u> . (Q921468) | ne autre<br>ie d'audit<br><u>les</u> |   |  |
| tentative d'ouverture erroné                                                                                                  | ée         |                                                                                                    |                                                                                   |                                                                                                    |                                      |   |  |

| 🚡 Paramètres de sécurité                                                        | Stratégie                                       | Paramètre de sécurité |
|---------------------------------------------------------------------------------|-------------------------------------------------|-----------------------|
| > 📴 Stratégies de comptes                                                       | 📓 Auditer l'accès au service d'annuaire         | Pas d'audit           |
| <ul> <li>Stratégies locales</li> </ul>                                          | Auditer l'accès aux objets                      | Pas d'audit           |
| > 📴 Stratégie d'audit                                                           | Auditer l'utilisation des privilèges            | Pas d'audit           |
| Attribution des droits utilisateur                                              | Auditer la gestion des comptes                  | Pas d'audit           |
| > G Options de sécurité                                                         | Auditer le suivi des processus                  | Pas d'audit           |
| Pare-feu Windows avec fonctions ava<br>Charténies du participanies de lister de | Auditer les événements de connexion             | Pas d'audit           |
| Strategies du gestionnaire de listes de<br>Stratégies de clé publique           | Auditer les événements de connexion aux comptes | Échec                 |
|                                                                                 |                                                 |                       |

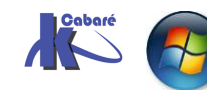

Stratégies et GPO Audit windows 10 AD 2012R2 - 2016 - SYS 26- Cours - ver 2.6 - http://www.cabare.net Page 5 - Michel Cabaré -

#### Se préparer dans l'observateur d'évènement

Accessible via Gérer l'ordinateur,

Dans l'observateur d'évènement, les audits sont par défaut enregistrées dans les Journaux Windows, Sécurité

| 🞥 Gestion de l'ordinateur                                          |                     |                     |          |    |
|--------------------------------------------------------------------|---------------------|---------------------|----------|----|
| Fichier Action Affichage ?                                         |                     |                     |          |    |
| 🗢 🔿   📶 🔢 🖬                                                        |                     |                     |          |    |
| Gestion de l'ordinateur (local)                                    | Mots clés           | Date et heure       | Source   | ID |
| Outlis systeme     Dianificateur de tâcher                         | 🔒 Échec de l'audit  | 15/12/2015 11:56:59 | Microsof |    |
| V      Planincaleur de lacries     V     Planincaleur d'événements | 🔒 Échec de l'audit  | 09/07/2018 07:10:29 | Microsof |    |
| Affichages personnalisés                                           | 🔒 Échec de l'audit  | 09/07/2018 06:36:29 | Microsof |    |
| V 📑 Journaux Windows                                               | 🔍 Succès de l'audit | 05/07/2018 06:10:12 | Microsof |    |
| Application                                                        | 🔍 Succès de l'audit | 05/07/2018 06:10:14 | Microsof |    |
| 📔 Sécurité                                                         | 🔍 Succès de l'audit | 05/07/2018 06:10:12 | Microsof |    |
| Installation                                                       | Succès de l'audit   | 05/07/2018 06:10:19 | Microsof |    |

On peut si on le souhaite se créer un journal personnalisé pour que la lecture soit moins verbeuse

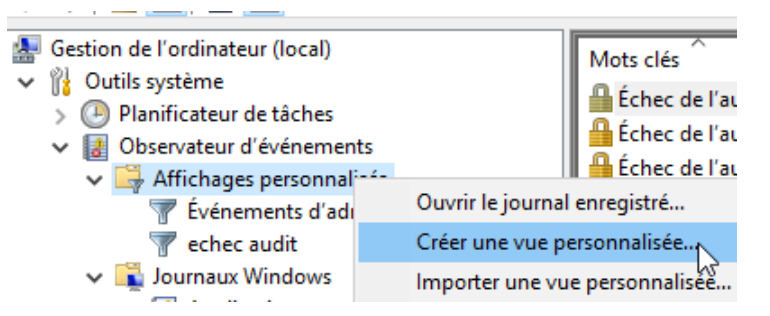

Qui consignerais uniquement les echecs de l'audit

| 🛃 Gestion de l'ordinateur                                                                                                    |                                                                                                    | $\mathbb{N}$                                                                                                    |
|----------------------------------------------------------------------------------------------------|----------------------------------------------------------------------------------------------------|----------------------------------------------------------------------------------------------------|
| Fichier Action Affichage ?                                                                                                    | Propriétés des vues persor                                                                                                    | nnalisées X                                                                                                    |
| <ul> <li>Gestion de l'ordinateur (local)</li> <li>Outils système</li> <li>Outils système</li> <li>Observateur d'événements</li> <li>Observateur d'événements</li> <li>Affichages personnalisés</li> <li>Événements d'admini</li> <li>cechec audit</li> <li>Journaux Windows</li> <li>Application</li> <li>Sécurité</li> <li>Installation</li> <li>Système</li> <li>Événements transférés</li> <li>Monnements</li> <li>Monnements</li> <li>Monnements</li> <li>Obssiers partagés</li> <li>Willisateurs et groupes locaux</li> <li>Sectorade</li> <li>Gestionnaire de périphérique</li> <li>Stockage</li> <li>Services et applications</li> </ul> | Filtrer       XML         Connecté :       Niveau d'événement :         Niveau d'événement :       Niveau d'événement :         Par journal       Par source         Inclut/exclut des ID d'ét séparant par des virgule Par exemple 1,3,5-99,-7         Catégorie de la tâche :         Mots clés :         Utilisateur :         Ordinateur(s) : | À tout moment         Critique       Avertissement         Critique       Avertissement         Critique       Avertissement         Critique       Avertissement         Critique       Avertissement         Critique       Avertissement         Durnaux d'événements:       Image: Commentaires         Journaux d'événements:       Image: Commentaires         Sources d'événements:       Image: Commentaires         vénements:       entrez les numéros ou les plages d'identificateurs en les es. Pour exclure des critères, faites-les précéder du signe amoins ».         6            Tous les ID d'événements>       Image: Commentaires         Échec de l'audit       Image: Commentaires       Image: Commentaires                                                                < |
|                                                                                                    |                                                                                                    |                                                                                                    |

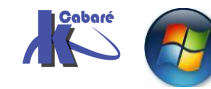

Stratégies et GPO Audit windows 10 AD 2012R2 - 2016 - SYS 26- Cours - ver 2.6 - http://www.cabare.net Page 6 - Michel Cabaré -

#### Voir un évènement audité

On va essayer d'ouvrir sur la machine une session locale avec une erreur de saisie du mot de passe... pour un utilisateur Existant local, par exemple **util** 

| <ul> <li>Gestion de l'ordinateur (local)</li> <li> <sup>1</sup>Outils système         Outils système         Ole Planificateur de tâches         <u>II</u> Observateur d'événeme         Observateur d'événeme         Observateur d'événeme     </li> </ul> | Nom<br>Nom<br>Administrat<br>DefaultAcco<br>Invité | Nom complet |
|----------------------------------------------------------------------------------------------------|----------------------------------------------------|-------------|
| <ul> <li>Willisateurs et groupes I</li> </ul>                                                                                                    | 🌺 util                                             | util        |
| Utilisateurs                                                                                                    |                                                    |             |

Une fois que l'erreur d'authentification a été commise, on se loggue en tant qu'administrateur, et on va voir notre journal (personnalisé ou non...)

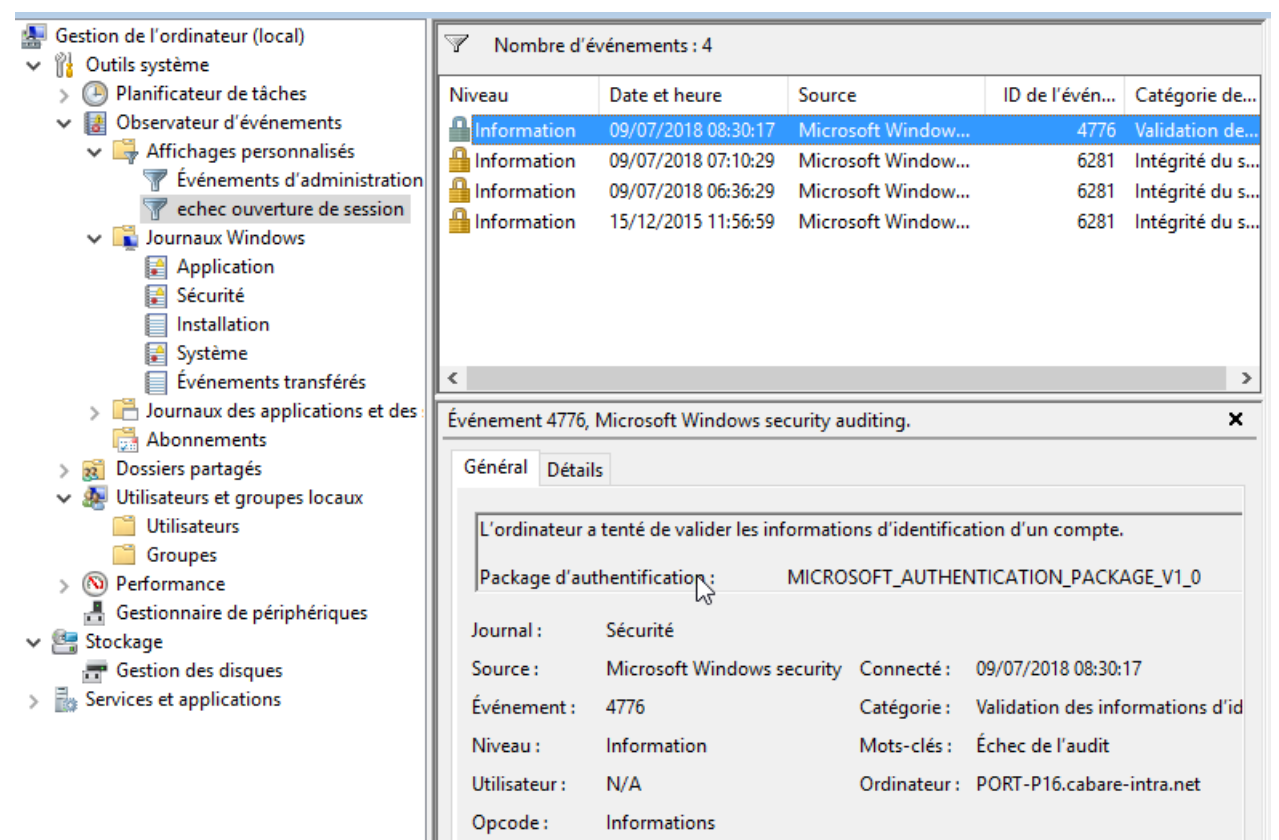

Le détail montre que l'on a tenté de se loguer en tant que util

| Propriétés de                                                  | l'événement - Événement 477                                                                     | <sup>76,</sup> Microsoft V      | Vindows security auditing.                   | × |
|----------------------------------------------------------------|-------------------------------------------------------------------------------------------------|---------------------------------|----------------------------------------------|---|
| Général Détai<br>L'ordinateur a<br>Package d'au<br>Compte d'ou | ls<br>a tenté de valider les information<br>thentification : MICRO<br>verture de session : util | ons d'identifica<br>SOFT_AUTHEI | ation d'un compte.<br>NTICATION_PACKAGE_V1_0 |   |
| Station de tra<br>Code d'erreu                                 | vail source : PORT-P16 🔓                                                                        |                                 |                                              |   |
| Source :                                                       | Securite<br>Microsoft Windows security                                                          | Connecté                        | 00/07/2018 08-30-17                          |   |
| Événement :                                                    | 4776                                                                                            | Catégorie :                     | Validation des informations d'identification | • |
| Niveau :                                                       | Information                                                                                     | Mots-clés :                     | Échec de l'audit                             |   |
| Utilisateur :                                                  | N/A                                                                                             | Ordinateur :                    | PORT-P16.cabare-intra.net                    |   |

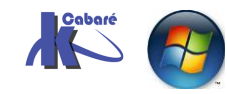

Stratégies et GPO Audit windows 10 AD 2012R2 - 2016 - SYS 26- Cours - ver 2.6 - http://www.cabare.net Page 7 - Michel Cabaré -

# LOCALISATION DES EVENEMENTS

#### Localisation des Journaux d'évènement

La règle veut que les journaux soient consignés sur la machine sur laquelle l'évènement s'est produit.

Pour afficher le journal d'un autre ordinateur, cliquez avec le bouton droit sur Gestion de l'ordinateur (local). Sélectionner **Se connecter à un autre ordinateur** 

| 軇 Gestion de l'ordinateur         |                                    |
|-----------------------------------|------------------------------------|
| Fichier Action Affichage ?        |                                    |
| 🗢 🄿 📊 🗟 🖬                         |                                    |
| 🔙 Gestion de l'ordinateur (local) | Nom                                |
| > 👔 Outils système                | Se connecter à un autre ordinateur |

puis renseigner les champs de la boîte de dialogue

| Sélectionner un ordinateur                                                       | ?         | × |
|----------------------------------------------------------------------------------|-----------|---|
| Sélectionnez l'ordinateur devant être géré par ce composant logiciel enfichable. |           |   |
| Ce composant logiciel enfichable gérera toujours :                               |           |   |
| C L'ordinateur local (l'ordinateur sur lequel cette console s'exécute)           |           |   |
| Un autre ordinateur : \\port-p16                                                 | Parcourir |   |
| $\triangleright$                                                                 |           |   |

Il suffit ensuite d'aller chercher simplement l'observateur d'évènement

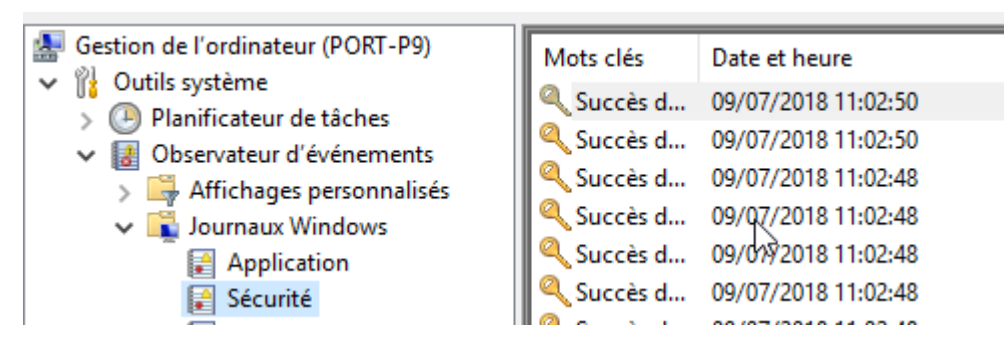

Il est cependant possible de les déporter de manière automatique sur une autre machine, pour faciliter leur lecture. Cela necéssite une opération en 3 étapes :

- Configuration des clients collectés : WinRm + Compte ordi dans grp Admins + service reseau dans groupe lecteur journaux evenement +
- Configuration du **poste collecteur** :
- Choix des évènements à colleter à travers un abonnement

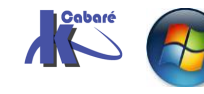

#### Configuration du client Collecté - WinRm - compte ordi

Il faut pour qu'un client soit collecté (collectable) activer le service spécifique **WinRm – Windows remote management** qui repose sur du http. C'est l'implémentation chez Microsoft du standard WS-Management, basé sur SOAP. Ceci implique qu'il n'est plus un protocole RPC et peut donc passer plus facilement les firewalls. Au niveau des ports utilisés, on en trouve deux :

HTTP : 5985 HTTPS : 5986

Un sc query type= service state= all donnerait

| SERVICE_NAME: WinRM<br>DISPLAY_NAME: Gestion à dis<br>TYPE<br>STATE<br>WIN32_EXIT_CODE<br>SERVICE_EXIT_CODE                                                                                                    | tance de Windows (Gestion WSM)<br>: 20 WIN32_SHARE_PROCESS<br>: 1 STOPPED<br>: 1077 (0x435)<br>: 0 (0x0)                                                                                                    |                                                                                            |
|----------------------------------------------------------------------------------------------------|----------------------------------------------------------------------------------------------------|--------------------------------------------------------------------------------------------|
| 🔍 Services                                                                                                    |                                                                                                    |                                                                                            |
| Gestion à distance de Windows<br>(Gestion WSM)<br><u>Démarrer</u> le service                                                                                                    | Nom     Des       Gestion à distance de Windows (Gestion WSM)     Le s       Gestion d'applications     Tra       Gestion d'application à distance de Windows (Gestion à distance de Windows (Gestion à | cription<br>service Gestion à distance<br>ite les demandes d'installa<br>tion WSM) (Ordi X |
| Description :<br>Le service Gestion à distance de<br>Windows implémente le protocole<br>Gestion des services Web pour la<br>gestion à distance. La Gestion des<br>services Web est un protocole<br>standard utilisé pour la gestion à<br>distance de logiciels et de matériels.<br>Le service Gestion à distance de<br>Windows traite les demandes Gestion<br>des services Web. Il doit être<br>configuré à l'aide de l'outil<br>winrm.cmd ou via la stratégie de<br>groupe. Ce service donne accès aux<br>données WMI et permet le recueil<br>d'événements. Le recueil<br>d'événements et l'abonnement | Griefinal       Connexion       Récupération       Dépendances         Griefinal       Connexion       Récupération       Dépendances         Griefinal       Nom du service :       WinRM         Griefinal       Nom complet :       Gestion à distance de Windows         Griefinal       Description :       Le service Gestion à distance de mplémente le protocole Gestion         Griefinal       Chemin d'accès des fichiers exécutables :       C:\Windows\System32\svchost.exe +k NetworkServ         Griefinal       Griefinal       Manuel         Griefinal       H       État du service :       Artifié                                                                                                    | (Gestion WSM)<br>Windows<br>des services Web                                               |
| distance de Windows utilisent HTTP<br>et HTTPS. Le service Gestion à                                                                                                    | H         Démarrer         Arrêter         Suspendre                                                                                                    | Reprendre                                                                                  |

**Windows Remote Management** propose en standard plusieurs scripts d'administration, dont une configuration simplifiée. Avec un compte administrateur local, La commande

#### winrm quickconfig

déroule un petit assistant qui propose de mettre le service en mode automatique

| C:\Windows\system32>winrm quickconfi<br>WinRM n'est pas configuré pour recev<br>Les modifications suivantes doivent | g<br>oir des demandes sur cet ordinateur.<br>être effectuées : |
|----------------------------------------------------------------------------------------------------|----------------------------------------------------------------|
| Démarrez le service WinRM.<br>Affectez un démarrage automatique à                                                   | retardement au service WinRM.                                  |
| Effectuer ces modifications [y/n] ?                                                                                 | у                                                              |

On répond **y** et on enchaine

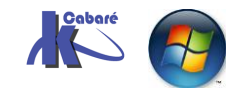

WinRM a été mis à jour pour recevoir des demandes. Le type du service WinRM a été correctement modifié. Le service WinRM a démarré. WinRM n'est pas configuré pour la gestion à distance de cet ordinateur. Les modifications suivantes doivent être effectuées : Créez un écouteur WinRM sur HTTP://\* pour accepter les demandes de la gestion P de cet ordinateur. Activez l'exception de pare-feu WinRM. Effectuer ces modifications [y/n] ? y

L'utilitaire propose d''écouter les demandes entrantes, et de configurer le pare-feu, On répond  ${\bf y}$  et on enchaine

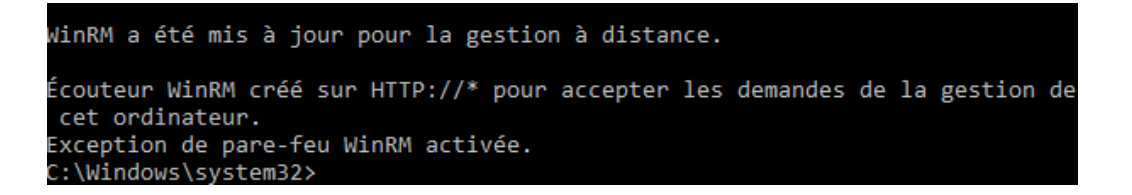

Cela peut aussi se faire en Powershell par la commande

#### **Enable-psremoting**

PS C:\Windows\system32> <mark>Enable-psremoting</mark> WinRM a été mis à jour pour recevoir des demandes. Le service WinRM a démarré. WinRM est déjà configuré pour la gestion à distance sur cet ordinateur.

Il faut ajouter le **compte ordinateur** de la machine qui va collecter les évènements dans le groupe des **administrateurs locaux** de la machine auditée/collectée. Par exemple sur notre machine, sur laquelle on positionne l'audit, on veut envoyer nos évènement sur le poste collecteur distant **port-p9** 

Il faut donc ajouter dans le groupe des administrateurs locaux de la machine auditée le compte machine vers laquelle on va exporter les journaux

| Gestion de l'ordinateur (local)                                                                                                    | Nom<br>Administrateurs                                      | Description<br>Les membres du groupe Administ                                                                   |              |    |
|----------------------------------------------------------------------------------------------------|-------------------------------------------------------------|----------------------------------------------------------------------------------------------------|--------------|----|
| <ul> <li>&gt; I Observateur d'événements</li> <li>&gt; I Dossiers partagés</li> </ul>                                                                                     | Propriétés de : Admin                                       | istrateurs                                                                                                    | ?            | ×  |
| <ul> <li>Willisateurs et groupes locaux</li> <li>Utilisateurs</li> <li>Groupes</li> <li>M Performance</li> <li>Gestionnaire de périphériques</li> <li>Stockage</li> </ul> | Description :                                               | టు<br>eurs<br>Les membres du groupe Administrateurs dispose<br>complet et illimité à l'ordinateur et au domaine | nt d'un accè | ès |
| <ul> <li>Gestion des disques</li> <li>Services et applications</li> </ul>                                                                                                 | Membres :<br>Administrateur<br>CABARE-INTRA<br>CABARE-INTRA | \\Admins du domaine<br>\\PORT-P9                                                                                |              |    |

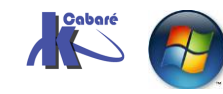

Stratégies et GPO Audit windows 10 AD 2012R2 - 2016 - SYS 26- Cours - ver 2.6 - http://www.cabare.net Page 10 - Michel Cabaré - Il faut ajouter le service réseau dans le groupe des Lecteurs des journaux d'évènement de la machine auditée/collectée.

| <ul> <li>Willisateurs et groupes l</li> <li>Utilisateurs</li> <li>Groupes</li> </ul> | Martins_IUSKS          | es journaux d'événe   | ements                          | Groupe integre utilise par les<br>Les membres du groupe Invit<br>Des membres de ce groupe p | servi<br>és di<br>euve |   |
|--------------------------------------------------------------------------------------|------------------------|-----------------------|---------------------------------|---------------------------------------------------------------------------------------------|------------------------|---|
| N Performance<br>Gestionnaire de périphé                                             | Pr                     | ropriétés de : Lecteu | urs des journau                 | ux d'événements                                                                             | ?                      | × |
| Stockage     Gestion des disques                                                     | A Opérat               | Général               | 6                               |                                                                                             |                        |   |
| Services et applications                                                             | A System               | Lecteurs o            | des journaux d'é                | vénements                                                                                   |                        |   |
|                                                                                      | A Utilisat             | Description :         | Des membres d<br>événements à j | le ce groupe peuvent lire les journ<br>partir de l'ordinateur local                         | aux des                |   |
|                                                                                      | A Utilisat<br>Utilisat | Membres :             | SERVICE RÉS                     | SEAU (S-1-5-20)                                                                             |                        |   |

Pour faire bon poids on peut aussi dans les attributions des droits des Utilisateurs on peut ajouter/vérifier que le Servive Réseau soit dans Gérer le journal d'audit et générer des audits de sécurité

| v 🖥 | Paramètres de sécurité            | La penoguer les programmes                                | Automistrateurs                 |
|-----|-----------------------------------|-----------------------------------------------------------|---------------------------------|
| 5   | Stratégies de comptes             | Effectuer les tâches de maintenance de volume             | Administrateurs                 |
| ý   | A Stratégies locales              | Emprunter l'identité d'un client après l'authentification | SERVICE LOCAL, SERVICE RÉSEA    |
|     | > 🔀 Stratégie d'audit             | Forcer l'arrêt à partir d'un système distant              | Administrateurs                 |
|     | > 🛃 Attribution des droits utili: | Générer des audits de sécurité                            | SERVICE LOCAL, SERVICE RÉSEAU   |
|     | > 🔀 Options de sécurité           | Gérer le journal d'audit et de sécurité                   | SERVICE RÉSEAU, Administrateurs |
|     | -                                 |                                                           |                                 |

#### **Configuration du poste Collecteur**

Il faut activer le service Windows Event collector.

Un sc query type= service state= all donnerait

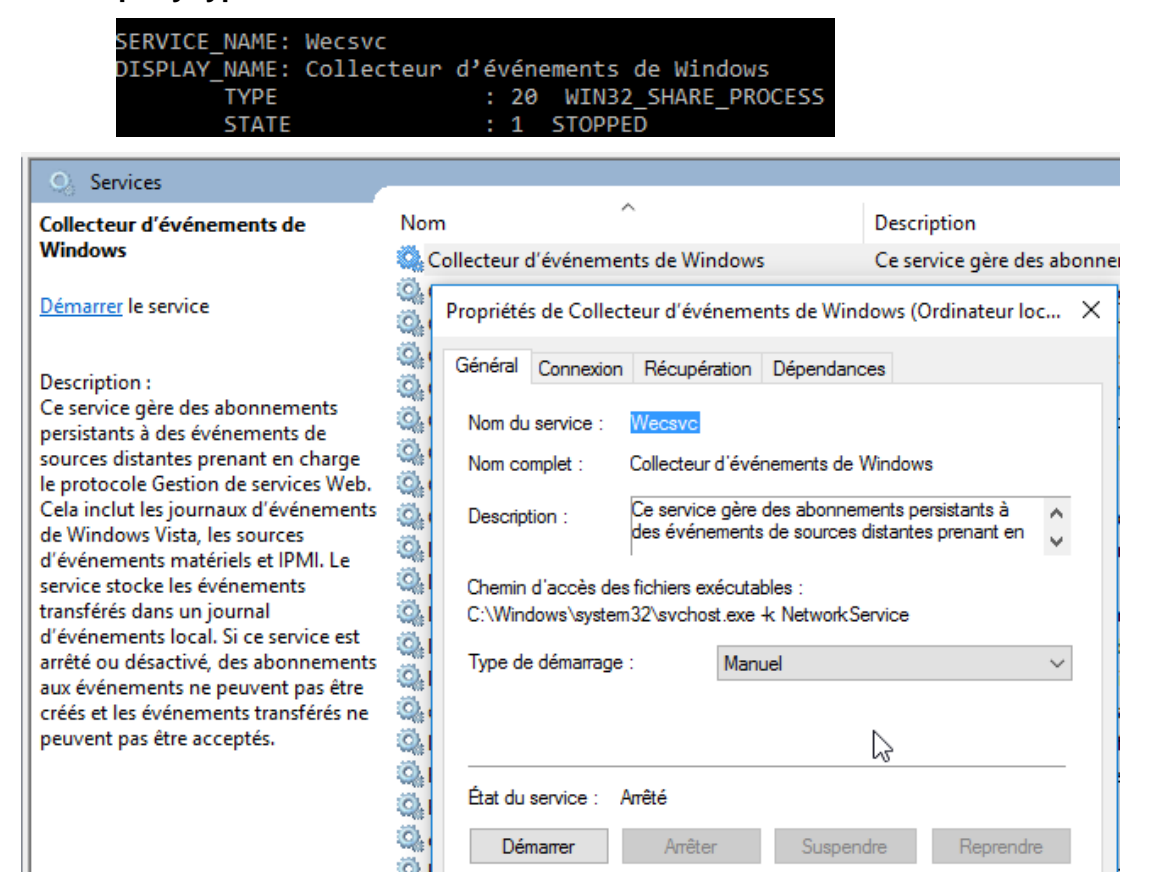

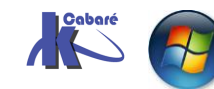

Stratégies et GPO Audit windows 10 AD 2012R2 - 2016 - SYS 26- Cours - ver 2.6 - http://www.cabare.net Page 11 - Michel Cabaré - L'activation peut se faire avec une commande

Wecutil qc

```
C:\Users\Administrateur≻wecutil qc
Le mode de démarrage du service sera remplacé par Delay-Start. Voulez-vous continuer (O- oui ou N- non) ?o
Le service Collecteur d'événements Windows a été configuré.
```

#### Choix des évènements - abonnement

Sur l'ordinateur Collecteur, il faut maintenant indiquer ce que l'on souhaite recevoir. Cela se passe dans l'observateur d'évènement, (sur l'ordinateur collecteur) dans lequel on va dans Abonnements, demander Créer un abonnement

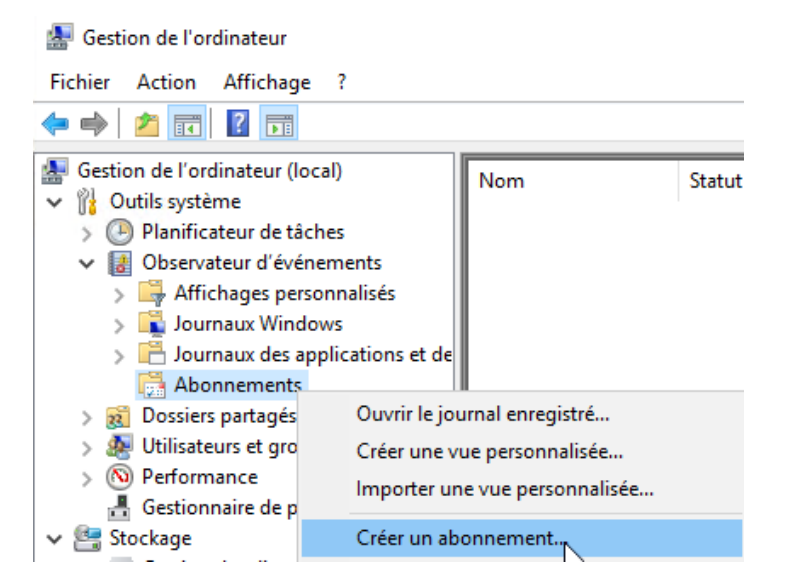

Il va falloir sélectionner des ordinateurs, et des évènements

| Propriétés de l'abonnement                        | - audit session poste p16                                          | 2                         |                                   | ×                  | ( |
|---------------------------------------------------|--------------------------------------------------------------------|---------------------------|-----------------------------------|--------------------|---|
| Nom d'abonnement :                                | audit session poste p16                                            |                           |                                   |                    |   |
| Description :                                     |                                                                    |                           |                                   | 0                  |   |
|                                                   | L                                                                  |                           |                                   |                    |   |
| Journal de destination :                          | Événements transférés                                              |                           |                                   | ~                  |   |
| Type d'abonnement et ord                          | linateurs sources                                                  |                           |                                   |                    |   |
| Initialisation par le col                         | lecteur                                                            |                           | Sélectionner de                   | es ordinateurs 🔺   |   |
| Cet ordinateur conta                              | cte les ordinateurs sources sélec                                  | ctionnés et               | fournit l'abonne                  | ement.             |   |
| O Initialisation par l'ordi                       | nateur source                                                      | Sélection                 | ner des groupes                   | d'ordinateurs      |   |
| Les ordinateurs source<br>la configuration locale | s dans les groupes sélectionnés<br>pour contacter cet ordinateur e | doivent êt<br>et recevoir | re configurés av<br>l'abonnement. | ec la stratégie ou |   |
| Événements à recueillir :                         | <filtre configuré="" non=""></filtre>                              | :                         | Sélectionner des                  | événements         |   |
| Compte d'utilisateur (le cor                      | mpte sélectionné doit avoir acc                                    | ès en lectu               | re aux journaux s                 | ources) :          |   |
| Compte d'ordinateur                               |                                                                    |                           |                                   |                    |   |
| Modifier un compte d'utilis                       | ateur ou configurer les paramè                                     | tres avancé               | és :                              | Avancé             |   |
|                                                   |                                                                    |                           | OK                                | Annuler            |   |

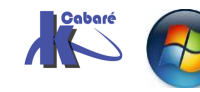

Stratégies et GPO Audit windows 10 AD 2012R2 - 2016 - SYS 26- Cours - ver 2.6 - http://www.cabare.net Page 12 - Michel Cabaré -

### Sélectionner des ordinateurs Ordinateurs (1): Nom port-p16.cabare-intra.net Observateur d'événements Tester Observateur d'événements CK OK Ajouter des ordi. du domaine... Supprimer Tester

#### et faire un filtre de requête

| Filtre de requête                                                               |                                                                                                    | × |
|---------------------------------------------------------------------------------|----------------------------------------------------------------------------------------------------|---|
| Filtrer XML                                                                     |                                                                                                    |   |
| Connecté :                                                                      | À tout moment ~                                                                                                    |   |
| Niveau d'événement :                                                            | Critique Avertissement Commentaires                                                                                                    |   |
|                                                                                 | Erreur Information                                                                                                    |   |
| Par journal                                                                     | Journaux d'événements : Sécurité                                                                                                    | Ī |
| O Par source                                                                    | Sources d'événements : Journaux Windows                                                                                                    |   |
| Inclut/exclut des ID d'é<br>séparant par des virgule<br>Par exemple 1,3,5-99,-7 | vénements : entrez les numér<br>es. Pour exclure des critères, f<br>6<br>< Tous les ID d'événements<br>Justallation<br>Système<br>Événements transférés<br>Journaux des applications et des |   |
| Catégorie de la tâche :                                                         |                                                                                                    | Í |

#### Et doit obtenir

| £ 1                   |
|-----------------------|
| Evenements transferes |
|                       |
|                       |
|                       |
|                       |
|                       |
|                       |

#### On peut via clic droit

| Nom              | Statut | Туре          | Ordinateur Journal de dest Description |
|------------------|--------|---------------|----------------------------------------|
| 🕖 audit poste 16 | Actif  | Initialisatio | 1 Événements tra                       |
|                  |        |               | Supprimer                              |
|                  |        |               | État d'exécution                       |
|                  |        |               | Propriétés 😼                           |
|                  |        |               | Désactiver                             |
|                  |        |               | Réessayer                              |

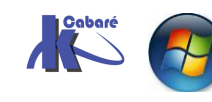

Stratégies et GPO Audit windows 10 AD 2012R2 - 2016 - SYS 26- Cours - ver 2.6 - http://www.cabare.net Page 13 - Michel Cabaré -

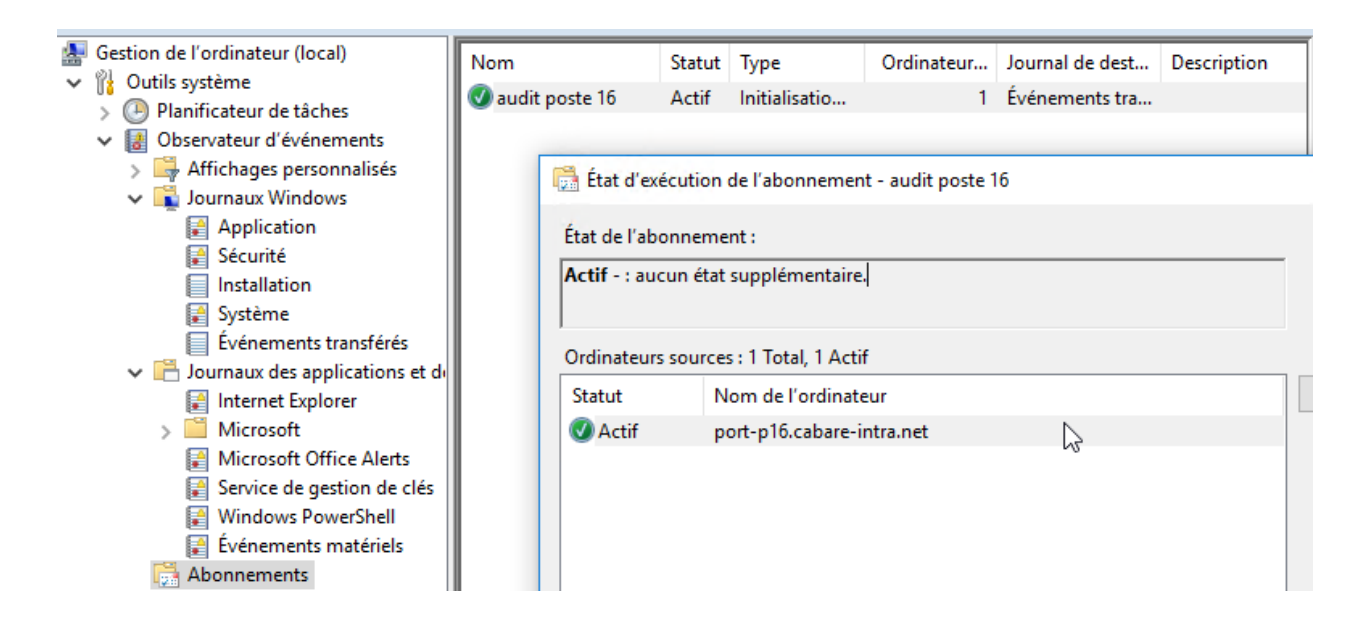

Avec la possibilité de vérifier que dans le journal **Evènement trasférés**, on a en fait les evènment de la machine collctée **port-p16** 

| 🔙 Gestion de l'ordinateur (local)   | Niveau                          | Date et heure                  | Source II   | D de l' | Catégo       | Journal   | 01 ^ |
|-------------------------------------|---------------------------------|--------------------------------|-------------|---------|--------------|-----------|------|
| Outils système                      | (i) Information                 | 09/07/2018 12:28:28            | Micros      | 4672    | Special      | Sécurité  | PC   |
| > Planificateur de tâches           |                                 | 00/07/2010 12:20:20            | Micros      | 4624    | Logon        | Cácuritá  | DC   |
| Observateur d'événements            |                                 | 09/07/2010 12:20:20            | MICIOS      | 4024    | Logon        | Securite  | PC   |
| > 購 Affichages personnalisés        | Information                     | 09/07/2018 12:11:23            | Micros      | 4672    | Special      | Securite  | PC   |
| 🗸 📑 Journaux Windows                | (i) Information                 | 09/07/2018 12:11:23            | Micros      | 4624    | Logon        | Sécurité  | PC   |
| Application                         | (i) Information                 | 09/07/2018 12:10:54            | Micros      | 4634    | Logoff       | Sécurité  | PC   |
| Sécurité                            | <ol> <li>Information</li> </ol> | 09/07/2018 12:09:29            | Micros      | 4634    | Logoff       | Sécurité  | PC   |
| Installation                        | (i) Information                 | 09/07/2018 12:09:29            | Micros      | 4634    | Logoff       | Sécurité  | PC   |
| 💽 Système                           | Information                     | 09/07/2018 12:09:07            | Micros      | 4634    | Logoff       | Sécurité  | РС   |
| Événements transférés               | 1 Information                   | 09/07/2018 12:08:59            | Micros      | 4624    | Logon        | Sécurité  | PC   |
| 🗸 💾 Journaux des applications et de | (i) Information                 | 09/07/2018 12:08:59            | Micros      | 4672    | Special      | Sécurité  | PC   |
| 😭 Internet Explorer                 | (i) Information                 | 09/07/2018 12:08:59            | Micros      | 4672    | Special      | Sécurité  | PC   |
| > 📔 Microsoft                       | (i) Information                 | 09/07/2018 12:08:57            | Micros      | 4634    | Logoff       | Sécurité  | PC   |
| 😭 Microsoft Office Alerts           | (i) Information                 | 09/07/2018 12:08:57            | Micros      | 4624    | Logon        | Sécurité  | PC   |
| Service de gestion de clés          | (i) Information                 | 09/07/2018 12:08:57            | Micros      | 4672    | Special      | Sécurité  | PC   |
| Windows PowerShell                  | <ol> <li>Information</li> </ol> | 09/07/2018 12:08:57            | Micros      | 4672    | Special      | Sécurité  | PC   |
| Evénements matériels                | (i) Information                 | 09/07/2018 12:08:57            | Micros      | 4634    | Logoff       | Sécurité  | PC 🗸 |
| Abonnements                         | <                               |                                |             |         |              |           | >    |
| > bossiers partagés                 | f. (                            | Mining A Mining and A          |             |         |              |           | ~    |
| > 🗿 Utilisateurs et groupes locaux  | Evenement 4072,                 | ivilcrosoft windows security a | auditing.   |         |              |           |      |
| > (N) Performance                   | Général Détail                  | s                              |             |         |              |           |      |
| Gestionnaire de peripheriques       |                                 |                                |             |         |              |           | ^    |
| > E Stockage                        | Source :                        | Microsoft Windows security     | Connecté :  | 09/07/2 | 2018 12:28:2 | 28        |      |
| > is services et applications       | Événement :                     | 4672                           | Catégorie : | Special | l Logon      |           |      |
|                                     | Niveau :                        | Information                    | Mots-clés : | Succès  | de l'audit   |           |      |
|                                     | Utilicateur                     | N/A                            | Ordinateur  | PORT-   | D16 cabare   | intra net |      |
|                                     | ounsateur :                     | N/A                            | orumateur : | FORT    | FIOCODATE    | muanet    |      |

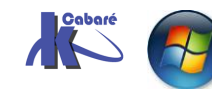

Stratégies et GPO Audit windows 10 AD 2012R2 - 2016 - SYS 26- Cours - ver 2.6 - http://www.cabare.net Page 14 - Michel Cabaré -

# **CONFIGURATION AVANCEE AUDIT**

#### Configuration avancée de stratégies d'audit 10 - 7

Face à la verbosité des évènements de base, depuis SEVEN et Serveur 2008 on a rajouté des options complémentaires augmentant selon Microsoft la granularité de l'Audit. Permettant de ne plus activer les 9 niveaux ou catégories d'audit de base, mais on détaille plus de 53 réglages...

Le problème c'est que ces deux options

- Stratégies d'audit : sour XP 2000 et 2003
- Configuration avancée de stratégies d'audit : depuis SEVEN et 2008R2

Sont déclarées incompatibles, et qu'il faut choisir son camp...

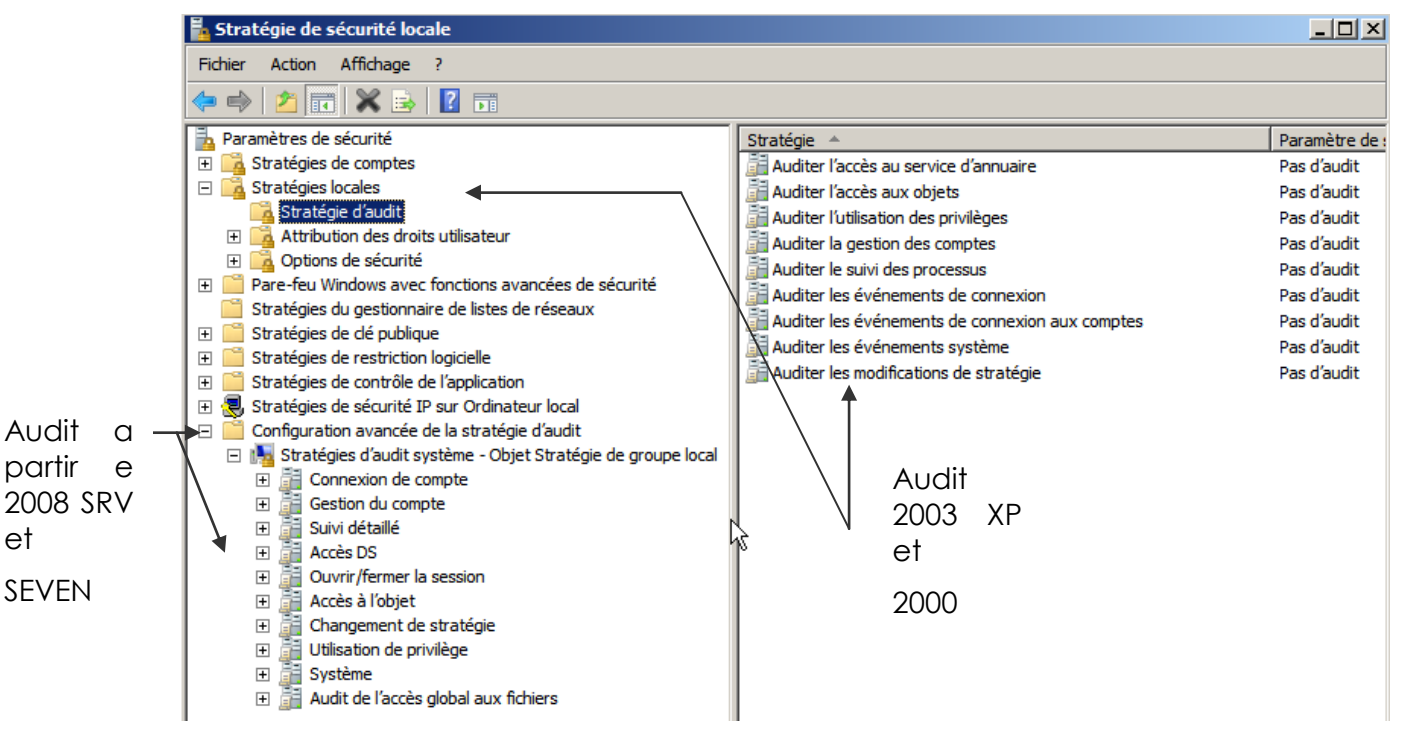

**N.B** : On <u>doit</u> indiquer via une stratégie **Options de Sécurité** si on veut que les nouvelles stratégies prennent le pas sur les anciennes

| 🚡 Paramètres de sécurité                                         | Stratégie 🔺                                                           | Paramètre 🔺          |
|------------------------------------------------------------------|-----------------------------------------------------------------------|----------------------|
| 🗄 📴 Stratégies de comptes                                        | 🖾 Audit : arrêter immédiatement le système s'il n'est pas possible de | Désactivé            |
| 🖃 📴 Stratégies locales                                           | 💹 Audit : auditer l'accès des objets système globaux                  | Désactivé            |
| 🙀 Stratégie d'audit                                              | Audit : auditer l'utilisation des privilèges de sauvegarde et de rest | Désactivé            |
| 王 📴 Attribution des droits utilisateur                           | Audit : force les paramètres de sous-catégorie de stratégie d'aud     | Non défini           |
| 🙀 Options de sécurité                                            | Chiffrement système : utilisez des algorithmes compatibles EIPS p     | Désactivé            |
| Pare-feu Windows avec fonctions avancées de sécurité             |                                                                       | ·                    |
| Stratégies du gestionnaire de listes de réseaux                  | Audit : force les paramètres de sous-catégorie de stratégie d'        | aud <mark>?</mark> 🗙 |
| 🕀 🧰 Stratégies de clé publique                                   |                                                                       |                      |
| El Stratégies de restriction logicielle                          | Parametre de secunte locale Expliquer                                 |                      |
| El Stratégies de contrôle de l'application                       | Audit : force los paramètros de sous esté este de statégie d'         |                      |
| 표 🛃 Stratégies de sécurité IP sur Ordinateur local               | Windows Vista ou version ultérieure) à se substituer aux              |                      |
| Configuration avancée de la stratégie d'audit                    | paramètres de catégorie de stratégie d'audit                          |                      |
| 🖃 🌆 Stratégięs d'audit système - Objet Stratégie de groupe local |                                                                       |                      |
| 표 📑 Confrèxion de compte                                         |                                                                       |                      |
| 표 📑 Gestion du compte                                            | C Activé                                                              |                      |
| 표 📑 Suivi détaillé                                               | C Discript                                                            |                      |
| 🕀 📑 Accès DS                                                     | Desactive                                                             |                      |
|                                                                  |                                                                       |                      |

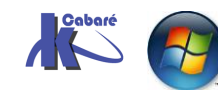

Stratégies et GPO Audit windows 10 AD 2012R2 - 2016 – SYS 26- Cours - ver 2.6 - http://www.cabare.net Page 15 - Michel Cabaré -

#### AuditPol - limites de l'interface graphique

il existe des audits par défaut non visibles dans l'interface graphique...

effaçons le journal

| Gestion de l'ordinateur (local) | Mots dés                 | Date et heure       | Source   |
|---------------------------------|--------------------------|---------------------|----------|
| 🖃 🎁 Outils système              | Succès de l'audit        | 31/05/2013 19:08:25 | Eventioa |
| 🕀 🕒 Planificateur de tâches     |                          |                     |          |
| Observateur d'événement         |                          |                     |          |
| 🗄 📑 Affichages personnalis      |                          |                     |          |
| 🖃 📫 Journaux Windows            |                          |                     |          |
| Application                     |                          |                     |          |
| 😭 Sécurité                      |                          |                     |          |
| Installat Ouvrir                | le journal enregistré    |                     |          |
| Système Créer u                 | une vue personnalisée    |                     |          |
| Événem Import                   | er une vue personnalisée |                     |          |
| 🕀 📑 Journaux de                 | 1                        |                     |          |
| Abonnemen Efface                | r le journal.            |                     |          |
| Filtrer                         | e journal actນiel        |                     |          |

Vérifions qu'aucun audit n' est a priori armé en interface graphique..

### ni standard par Stratégie d'audit

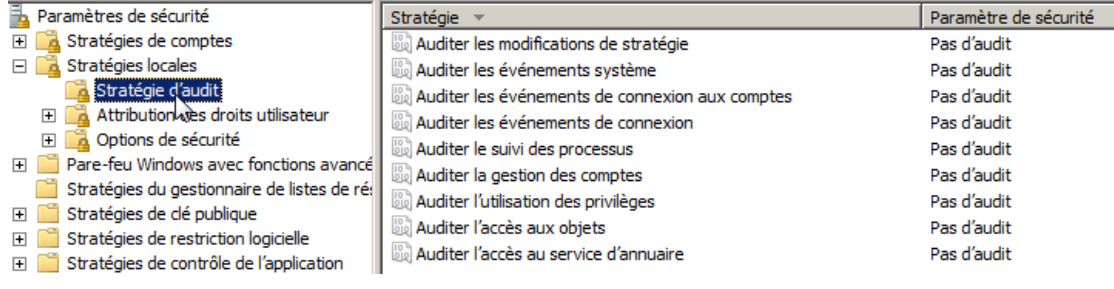

#### ni avancé par Stratégies d'audit système

#### 🚡 Paramètres de sécurité 🛨 📴 Stratégies de comptes 🗄 📑 Stratégies locales 🔋 Stratégies du gestionnaire de listes de réseaux 🕀 📔 Stratégies de clé publique El Stratégies de restriction logicielle

- El Stratégies de contrôle de l'application
- 표 🛃 Stratégies de sécurité IP sur Ordinateur local
- 🖃 📋 Configuration avancée de la stratégie d'audit
- 🖃 🔚 Stratégies d'audit système Objet Stratégie de groupe local
  - Connexion de compte
     Gestion du compte
     Suivi détaillé

  - Accès DS Ouvrir/fermer la session Accès à l'objet Changement de stratégie

  - 🕀 📑 Audit de l'accès global aux fichiers

#### Configuration avancée de la stratégie d'audit

#### Mise en route

Les paramètres de la configuration avancée de la stratégie d'audit peuvent être utili assurer un contrôle détaillé sur les stratégies d'audit, identifier les attaques tentées o votre réseau et vos ressources, et vérifier le respect des règles régissant la gestion c organisationnelles critiques.

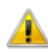

#### Lorsque des paramètres de la configuration avancée de la stratégie d'audit le paramètre de stratégie « Audit : force les paramètres de sous-catégorie d d'audit (Windows Vista ou version ultérieure) à se substituer aux paramètres

En savoir plus sur la configuration avancée de l'audit

Quelles éditions de Windows prennent en charge la configuration avancée de l'

| Un résumé des paramètres est présenté ci-dessous : |               |   |  |  |  |
|----------------------------------------------------|---------------|---|--|--|--|
| Catégories                                         | Configuration |   |  |  |  |
| Connexion de compte                                | Non configuré |   |  |  |  |
| Gestion du compte                                  | Non configuré |   |  |  |  |
| Suivi détaillé                                     | Non configuré |   |  |  |  |
| Accès DS                                           | Non configuré |   |  |  |  |
| Ouvrir/fermer la session                           | Non configuré |   |  |  |  |
| Accès à l'objet                                    | Non configuré |   |  |  |  |
| Changement de stratégie                            | Non configuré |   |  |  |  |
| Utilisation de privilège                           | Non configuré | N |  |  |  |
| Système                                            | Non configuré | 3 |  |  |  |
| Audit de l'accès global aux fichiers               | Non configuré |   |  |  |  |

et bien c'est faux !

redémarez le poste, et vérifier le journal d'évènements...

N.B vous ne pouvez pas gérer la stratégie d'audit au niveau sous-catégorie en utilisant les stratégies de groupe graphique.. il faut faire cela avec l'outils en invite de commande auditpol

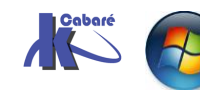

Stratégies et GPO Audit windows 10 AD 2012R2 - 2016 - SYS 26- Cours - ver 2.6 -

http://www.cabare.net Page 16 - Michel Cabaré -

#### Auditpol - Catégories et Sous catégories auditpol/list:

On peut lister les 10 catégories auditpol/list /category

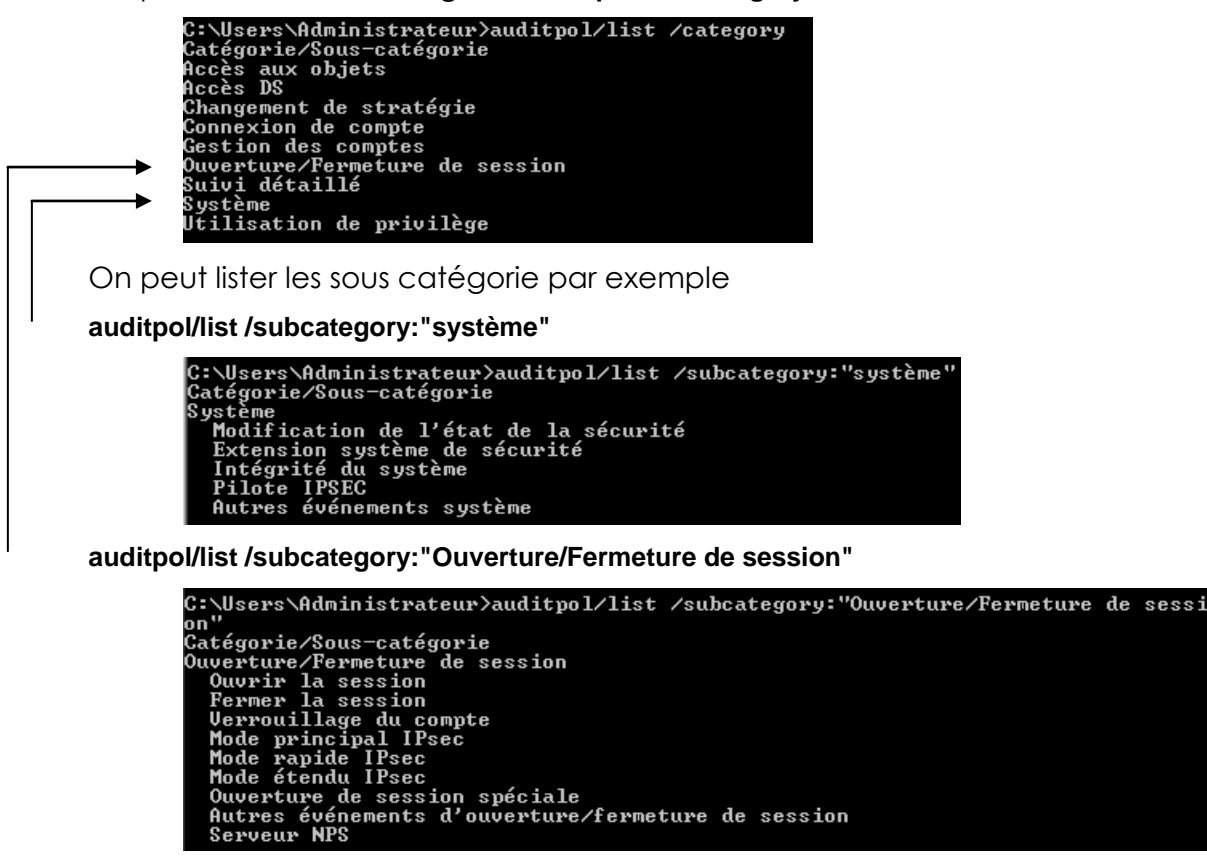

Lister les audit auditpol/get:

lister tous les audits auditpol/get /category :\*

| C:\Users\Administrateur>auditpol/get /cat             | egory:*           |
|-------------------------------------------------------|-------------------|
| strategie d'audit systeme<br>Catégonie/Sous-catégonie | Panamètne         |
| Sacegorie/Sous cacegorie<br>Sustème                   | 1 41-4112 61-6    |
| Extension système de sécurité                         | Aucun audit       |
| Intégrité du système                                  | Succès et échec   |
| Pilote IPSEC                                          | Aucun audit       |
| Autres événements système                             | Succès et échec   |
| Modification de l'état de la sécurité                 | Opération réussie |
| Ouverture/Fermeture de session                        |                   |
| Ouvrir la session                                     | Succès et échec   |
| Fermer la session                                     | Opération réussie |
| Verrouillage du compte                                | Opération réussie |
| Mode principal IPsec                                  | Aucun audit       |
| Mode rapide IPsec                                     | Aucun audit       |
|                                                       |                   |

On peut listes les audits en place par catégories

#### auditpol /get /Category:"système"

| C:\Users\Administrateur>auditpol /get /Ca                          | ategory:"système"                    |
|--------------------------------------------------------------------|--------------------------------------|
| Strategie d'audit système<br>Catégorie/Sous-catégorie              | Paramètre                            |
| Système<br>Extension système de sécurité                           | Aucun audit                          |
| Intégrité du système<br>Pilote IPSEC                               | Succès et échec<br>Aucun audit       |
| Autres événements système<br>Modification de l'état de la sécurité | Succès et échec<br>Opération réussie |

Par défaut

Et visualiser une par une

#### auditpol /get /SubCategory:"intégrité du système"

| C:\Users\Administrateur>auditpol /ge | et /SubCategory:"intégrité du système" |
|--------------------------------------|----------------------------------------|
| Catégorie/Sous-catégorie             | Paramètre                              |
| système<br>Intégrité du système      | Succès et échec                        |

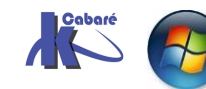

Stratégies et GPO Audit windows 10 AD 2012R2 - 2016 - SYS 26- Cours - ver 2.6 -

http://www.cabare.net Page 17 - Michel Cabaré -

Et les modifier, globalement par catégories complète

auditpol /set /Category:"système" / failure:disable

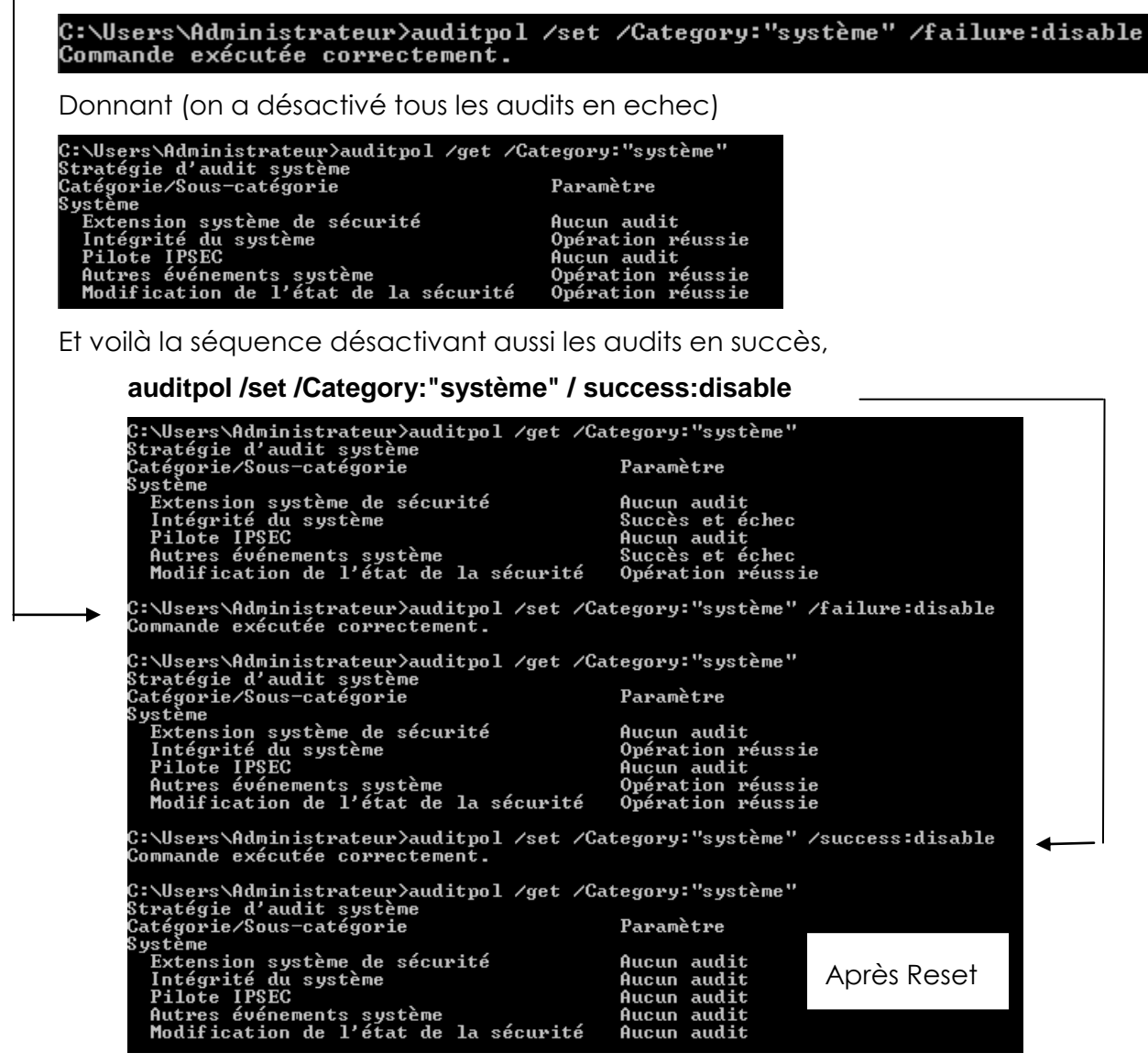

donc au final désactivant tous les audits système...

#### Désactiver tous les audits

il faut pour chaque catégorie la lister via

#### auditpol /get /category:"xxxxxx"

et si besoin effectuer ensuite

#### auditpol /set /category:"xxxxxxx" /success:disable

#### auditpol /set /category:"xxxxxxx" /failure:disable

| Système                               |             |
|---------------------------------------|-------------|
| Extension système de sécurité         | Aucun audit |
| Intégrité du système                  | Aucun audit |
| Pilote IPSEC                          | Aucun audit |
| Autres événements système             | Aucun audit |
| Modification de l'état de la sécurité | Aucun audit |

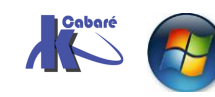

Stratégies et GPO Audit windows 10 AD 2012R2 - 2016 – SYS 26- Cours - ver 2.6 - http://www.cabare.net Page 18 - Michel Cabaré -

| Ouverture/Fermeture de session                                                 |                                                 |
|--------------------------------------------------------------------------------|-------------------------------------------------|
| Ouvrir la session                                                              | Aucun audit                                     |
| Fermer la session                                                              | Aucun audit                                     |
| Verrouillage du compte                                                         | Aucun audit                                     |
| Mode principal IPsec                                                           | Aucun audit                                     |
| Mode rapide IPsec                                                              | Aucun audit                                     |
| Mode étendu IPsec                                                              | Aucun audit                                     |
| Ouverture de session spéciale                                                  | Aucun audit                                     |
| Autres événements d'ouverture/fermeture                                        | de sessionAucun audit                           |
| Serveur NPS                                                                    | Aucun audit                                     |
| Accès aux objets                                                               |                                                 |
| Sustème de fichiens                                                            | Aucup audit                                     |
| Registre                                                                       | Aucun audit                                     |
| Objet de nouau                                                                 | Aucun audit                                     |
| SAM                                                                            | Aucun audit                                     |
| Services de certification                                                      | Aucun audit                                     |
| Généré nar annlication                                                         | Aucun audit                                     |
| Manipulation de bandle                                                         | Aucun audit                                     |
| Partage de fichiers                                                            | Aucun audit                                     |
| Rejet de paquet par la plateforme de fi                                        | ltrageAucun audit                               |
| Connexion de la plateforme de filtrage                                         | Aucun audit                                     |
| Autres événements d'accès à l'objet                                            | Aucun audit                                     |
| Partage de fichiers détaillé                                                   | Aucun audit                                     |
|                                                                                |                                                 |
| Utilisation de privilège                                                       |                                                 |
| Utilisation de privilèges sensibles                                            | Aucun audit                                     |
| Utilisation de privilèges non sensibles                                        | Aucun audit                                     |
| Autres événements d'utilisation de priv                                        | ilègesAucun audit                               |
|                                                                                |                                                 |
|                                                                                | A                                               |
| FIN AU PROCESSUS                                                               | Aucun audit                                     |
| HCC1V1CE DFHFI                                                                 | Aucun audit                                     |
| Evenements KPG                                                                 | Aucun audit                                     |
| Greation au processus                                                          | Hucun audit                                     |
| Changement de stratégie                                                        |                                                 |
| Modification de la stratégie d'audit                                           | Aucun audit                                     |
| Modification de la stratégie d'authenti                                        | ficationAucun audit                             |
| Modification de la stratégie d'autorisa                                        | tionAucun audit                                 |
| Modification de la stratégie de niveau                                         | règle MPSSVCAucun audit                         |
| Modification de la stratégie de platefo                                        | rme de filtrageAucun audit                      |
| Autres événements de modification de st                                        | ratégieAucun audit                              |
|                                                                                | -                                               |
| Gestion des comptes                                                            | A                                               |
| Gestion des comptes d'utilisateur                                              | Hucun audit                                     |
| Gestion des comptes d'ordinateur                                               | Hucun audit                                     |
| Gestion des groupes de securite                                                | Hucun audit                                     |
| Gestion des groupes de distribution                                            | Hucun audit                                     |
| Gestion des groupes d'applications                                             | Hucun audit                                     |
| Hutres evenements de gestion des comptes                                       | SHUCUN AUGIT                                    |
| Accès DS                                                                       |                                                 |
| Modification du service d'annuaire                                             | Aucun audit                                     |
| Bénlication du service d'annuaire                                              | Aucun audit                                     |
| Réplication du service d'annuaire détai                                        | lléAucun audit                                  |
| Accès au service d'annuaire                                                    | Aucun audit                                     |
|                                                                                |                                                 |
| Connexion de compte                                                            | A                                               |
| Operations de ticket du service Kerbero                                        | sHucun audit                                    |
| I HUTWES EUENEMENTS d'AUUENTUNE de sessio                                      | A 114                                           |
|                                                                                | nAucun audit                                    |
| Service d'authentification Kerberos                                            | nAucun audit<br>Aucun audit                     |
| Service d'authentification Kerberos<br>Validation des informations d'identific | nAucun audit<br>Aucun audit<br>ationAucun audit |

Et que l'on efface ensuite le journal...

Lors d'un re-démarage, les événements sont réduis au minimum...

| 🛃 Gestion de l'ordinateur                               |                 |                     |          |                |                          |
|---------------------------------------------------------|-----------------|---------------------|----------|----------------|--------------------------|
| Fichier Action Affichage ?                              |                 |                     |          |                |                          |
| 🗢 🔿 🔰 🖬 🚺                                               |                 |                     |          |                |                          |
| Gestion de l'ordinateur (local)                         | Mots dés        | Date et heure       | Source   | ID de l'événem | Catégorie de la tâche    |
| 🖃 🎁 Outils système                                      | Q Succès de l'a | 01/06/2013 05:57:51 | Eventlog | 1100           | Service en cours d'arrêt |
| () Planificateur de täches     () Servateur d'événement | Q Succès de l'a | 01/06/2013 05:57:37 | Eventlog | 1102           | Effacement de journal    |
| Affichages personnalis                                  |                 |                     |          |                |                          |
| Journaux windows     Application                        |                 |                     |          |                |                          |
| Sécurité                                                |                 |                     |          |                |                          |

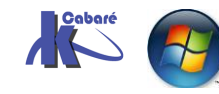

Stratégies et GPO Audit windows 10 AD 2012R2 - 2016 - SYS 26- Cours - ver 2.6 - http://www.cabare.net Page 19 - Michel Cabaré -

#### Lire le journal de sécurité:

les évènements de sécurité sont consignés dans le journal d'événement Journaux Windows / Sécurité. pour s'aider on peut le filtrer...

| E Gestion de l'ordinateur     |                              |                 |                  |              |               |
|-------------------------------|------------------------------|-----------------|------------------|--------------|---------------|
| Fichier Action Affichage      | ?                            |                 |                  |              |               |
| 🗢 🄿 🔁 🖬 🚺                     |                              |                 |                  |              |               |
| Gestion de l'ordinateur (loca | l) Mots clés                 | Date et heure   |                  | Source       | ID de l'événe |
| Outils systeme                | Succès de l'audit            | 27/11/2009 17:3 | 37:26            | Microsoft Wi | 4719          |
| A Deservateur d'événer        | Succès de l'audit            | 27/11/2009 17:3 | 37:26            | Microsoft Wi | 4719          |
| Affichages person             | Succès de l'audit            | 27/11/2009 17:3 | 37:26            | Microsoft Wi | 4719          |
| Journaux Window               | /s Succès de l'audit         | 27/11/2009 17:3 | 4:59             | Microsoft Wi | 4634          |
| 🗐 Application                 | 🔍 Succès de l'audit          | 27/11/2009 17:3 | 3:37             | Microsoft Wi | 4672          |
| Sécurité                      | 🔍 Succès de l'audit          | 27/11/2009 17:3 | 3:37             | Microsoft Wi | 4624          |
| Setup                         | Ouvrir le journal enregistré |                 | 3-27             | Microsoft Wi | 4648          |
| 🛃 Système                     | Créer une vue personnalisé   | ée              |                  |              |               |
| Evénem                        | Importer une vue personna    | alisée          | curity auditing. |              |               |
| Dournaux de                   | importer and rac personni    |                 |                  |              |               |
| Abonneme                      | Effacer le journal           |                 |                  |              |               |
| Bill Dossiers partag          | Filtrer le journal actuel    | •               |                  |              |               |
| p and ourisateurs et g        |                              |                 |                  |              |               |

Dans lequel on peut indiquer par exemple dans notre cas

| Filtrer XML                                                                                       |                                                                                                    |
|---------------------------------------------------------------------------------------------------|----------------------------------------------------------------------------------------------------|
| Connecté :                                                                                        | À tout moment                                                                                                    |
| Niveau<br>d'événement i                                                                           | Critique Avertissement Commentaires                                                                                                    |
| d evenement :                                                                                     | Erreur Information                                                                                                    |
| Par journal                                                                                       | Journaux d'événements : Sécurité                                                                                                    |
| Par source                                                                                        | Sources d'événements :                                                                                                    |
|                                                                                                   |                                                                                                    |
| Inclut/exclut des ID<br>séparant par des vir<br>Par exemple 1,3,5-9                               | i d'événements : entrez les numéros ou les plages d'identificateurs en<br>rgules. Pour exclure des critères, faites-les précéder du signe « moins<br>9,-76                                                |
| Inclut/exclut des ID<br>séparant par des vir<br>Par exemple 1,3,5-9                               | d'événements : entrez les numéros ou les plages d'identificateurs en<br>rgules. Pour exclure des critères, faites-les précéder du signe « moins<br>19,-76<br><tous d'événements="" id="" les=""></tous>   |
| Inclut/exclut des ID<br>séparant par des vin<br>Par exemple 1,3,5-9<br>Catégorie de la<br>tâche : | u d'événements : entrez les numéros ou les plages d'identificateurs en<br>rgules. Pour exclure des critères, faites-les précéder du signe « moins<br>19,-76<br><tous d'événements="" id="" les=""></tous> |

#### Installer un Audit sur des ressources:

Lorsque l'on souhaite installer un **Audit sur des ressources**, l'opération se fait en deux temps. En effet il ne suffit pas de demander d'activer l'audit sur telle ou telle type d'événement (comme cela était le cas pour les session, ou les identification du chapitre précédant), mais il va falloir aussi activer l'audit sur les ressources que l'on veut observer...ll faut donc :

- 1. activer le type d'audit souhaité, c'est à dire Audit "Accès aux objets" dans les stratégies locales de l'ordinateur
- 2. activer ensuite "**pour chaque ressource**" l'audit particulier (en plus de la sécurité d'accès éventuellement posée

### Audit ressource sur un dossier

II faut

1. activer l'Audit "Accès aux objets" dans les stratégies locales de l'ordinateur sur lequel le dossier est stocké

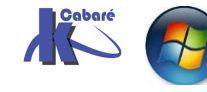

2. sur ce dossier ensuite, il faut demander les **propriétés**, onglet **sécurité**, via les **Paramètres avancées NTFS** et demander **Audit** ...

Exemple :

On veut un audit sur les accès en échec pour le dossier de pierre (on cherche à savoir qui essaye d'effacer le dossier de pierre...)

1. Il faut armer les **audits en Echec** sur le poste

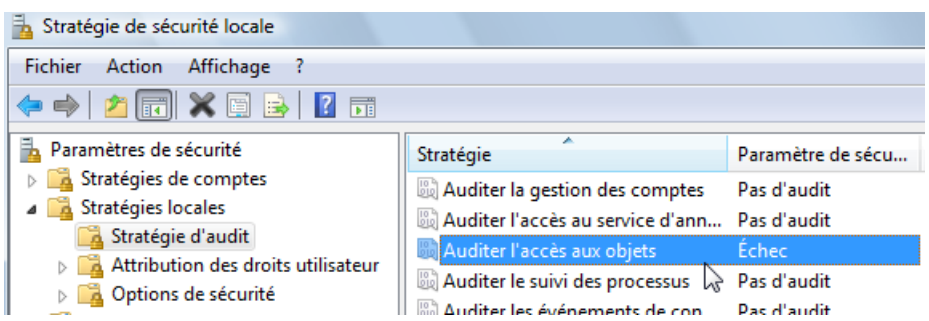

2. Il faut que le dossier de pierre soit protégé en NTFS, bien sûr...

| proprietes de dossier de pierre                        |           |          |   |
|--------------------------------------------------------|-----------|----------|---|
| Général Partage Sécurité Versions précédentes          | Personna  | aliser   |   |
| Nom de l'objet : F:\dossier de pierre                  |           |          |   |
| Groupes ou noms d'utilisateurs :                       |           |          |   |
| Legistre (PC-DE-UTIL\pierre)                           |           |          |   |
| & Admir Arateurs (PC-de-util Administrateurs)          |           |          |   |
|                                                        |           |          |   |
|                                                        |           |          |   |
| Pour modifier les autorisations, cliquez sur Modifier. |           | Modifier |   |
|                                                        |           |          | _ |
| Autorisations pour pierre                              | Autoriser | Refuser  |   |
| Contrôle total                                         |           |          | * |
| Modification                                           | ~         |          |   |
| Lecture et exécution                                   | ~         |          | = |
| Affichage du contenu du dossier                        | ~         |          |   |
|                                                        |           |          |   |

3. puis que l'on pose un audit dessus

via l'onglet sécurité / avancé des propriétés ce dossier de pierre...

on accès à la boite de dialogue Paramètre de sécurité avancé pour...

|        | Paramètres                                     | de sécurité av                                | ancés pour d                  | lossier de  | pierre       |         |              |               |             |      | x    |
|--------|------------------------------------------------|-----------------------------------------------|-------------------------------|-------------|--------------|---------|--------------|---------------|-------------|------|------|
| A      | utorisations                                   | Audit Proprie                                 | étaire Autorisa               | ations effe | ctives       |         |              |               |             |      |      |
|        | Pour afficher<br>Nom de l'obje<br>Entrées d'au | rou modifierles ∢<br>et : F:∖dossier<br>dit : | létails d'une er<br>de pierre | trée d'aud  | lit, sélecti | onnez l | 'entrée, pui | is cliquez su | r Modifier. |      |      |
|        | Туре                                           | Nom                                           |                               | Accès       |              |         | Héritée d    | e             | Appliquer à |      |      |
| <br>:0 | faut e<br>rrespor                              | ensuite c<br>ndant à                          | ijouter                       | pour        | qui          | et      | <u>quel</u>  | type          | d'Audit     | l'on | veut |

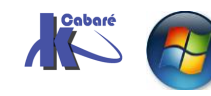

|                    | Audit de l'entrée po                                                                                                    | our dossier de pierre                                                                                                    |                                                |                                                                                                    |                                                                                    |
|--------------------|----------------------------------------------------------------------------------------------------|----------------------------------------------------------------------------------------------------|------------------------------------------------|----------------------------------------------------------------------------------------------------|------------------------------------------------------------------------------------|
|                    | Dbjet                                                                                                    |                                                                                                    |                                                |                                                                                                    |                                                                                    |
|                    | Nom : Utilisateurs                                                                                                    | authentifiés                                                                                                    | Modifier                                       |                                                                                                    |                                                                                    |
|                    | Appliquer Ce dos                                                                                                    | sier, les sous-dossiers et les                                                                                                    | fichiers 🔻                                     |                                                                                                    |                                                                                    |
|                    | Accès :                                                                                                    | Réussite                                                                                                    | Échec                                          |                                                                                                    |                                                                                    |
|                    | Contrôle total<br>Parcours du dossier<br>Liste du dossier/lec<br>Attributs de lecture<br>Lecture des attribu<br>Création de fichier/<br>Création de dossier<br>Attributs d'écriture<br>Écriture d'attributs<br>Suppression de sou<br>Suppression<br>Appliquer ces entre<br>aux objets et/ou a<br>partie de ce conter<br>Gestion des audits | <pre>/exécuter le fichier ture de données ts étendus écriture de donn /ajout de données étendus s-dossier et fichier étes d'audit uniquement ux conteneurs faisant heur</pre> | Effacer tout                                   | Les types d'a<br>tentative de su<br>peuvent être ob<br><b>Suppression</b><br>N.B : Ne pas co<br>les accès c<br>génère<br>d'évènements d | audit en<br>ppression<br>tenus par<br>cher tous<br>ar cela<br>autant<br>e plus !!! |
| Lorsque ensuite un | Mots clés                                                                                                    | Date et heure                                                                                                    | Source                                         | ID de l'événe Catégorie de l 🍐                                                                                                    |                                                                                    |
| utilisateur tiers  | Échec de l'audit                                                                                                    | 27/11/2009 18:11:39                                                                                                    | Microsoft Wi                                   | 4656 Système de fi                                                                                                    |                                                                                    |
| essaye d'effacer   | 🔒 Échec de l'audit                                                                                                    | 27/11/2009 18:11:39                                                                                                    | Microsoft Wi                                   | 4656 Système de fi                                                                                                    |                                                                                    |
| le dossier cela    | 🔍 Succès de l'audit                                                                                                    | 27/11/2009 18:11:01                                                                                                    | Microsoft Wi                                   | 4672 Ouverture de                                                                                                    |                                                                                    |
| sora tracó         | Succès de l'audit                                                                                                    | 27/11/2009 18:11:01                                                                                                    | Microsoft Wi                                   | 4624 Ouvrir la sessi                                                                                                    |                                                                                    |
| seru nuce          | Succes de l'audit                                                                                                    | 27/11/2009 18:11:01                                                                                                    | Microsoft Wi                                   | 4624 Ouvrir la sessi                                                                                                    |                                                                                    |
|                    | Succès de l'audit                                                                                                    | 27/11/2009 18:11:01                                                                                                    | Microsoft Wi                                   | 4040 Ouvin la sessi                                                                                                    |                                                                                    |
|                    | •                                                                                                    |                                                                                                    | III                                            | 4                                                                                                    |                                                                                    |
|                    | Événement 4656, Mie                                                                                                    | crosoft Windows security aud                                                                                                    | liting.                                        | ×                                                                                                    |                                                                                    |
|                    | Général Détails                                                                                                    |                                                                                                    |                                                |                                                                                                    |                                                                                    |
|                    | Un handle vers u<br>Sujet :<br>ID de sé<br>Nom du<br>Domain<br>ID d'ouv<br>Objet :<br>Serveur                                                                                                    | n objet a été demandé.<br>curité : PC-de-ut<br>i compte : util<br>e du compte :<br>rerture de session :<br>de l'objet :<br>Sécurité                                           | iil\util<br>PC-de-util<br>0x20189e<br>Security |                                                                                                    |                                                                                    |
|                    | Source :                                                                                                    | Microsoft Windows secu                                                                                                    | rity Connecté :                                | 27/11/2009 18:11:39                                                                                                    |                                                                                    |

### Audit ressource sur une imprimante

On veut savoir qui utilise l'imprimante réellement :

Événement :

4656

ll faut

1. activer l'Audit "Accès aux objets" en succès dans les stratégies locales de l'ordinateur sur lequel l'imprimante est connectée...

Catégorie :

2. sur cette imprimante demander par les Propriétés avancées NTFS onglet Sécurité, puis bouton Avancé

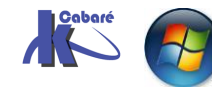

Système de fichiers

| General              | Partage                  | Ports     | Avancé            |
|----------------------|--------------------------|-----------|-------------------|
| Gestion des coule    | urs Sécurité             | Paramètre | s du périphérique |
| roupes ou noms d'u   | tilisateurs :            |           |                   |
| 👫 Tout le monde      |                          | 2         |                   |
| 🗟 CREATEUR PR        | OPRIETAIRE               | 20        |                   |
| 🔏 Administrateur (F  | PC-de-util\Administrateu | ır)       |                   |
| 👫 Administrateurs (  | (PC-de-util\Administrate | urs)      |                   |
|                      |                          |           |                   |
|                      |                          |           |                   |
|                      |                          | Ajouter   | Supprimer         |
| utorisations pour To | ut le monde              | Autoris   | ser Refuser       |
| Imprimer             |                          | <b>V</b>  |                   |
| Gestion d'impriman   | tes                      |           |                   |
| Gestion des docun    | nents                    |           |                   |
| Autorisations spéci  | iales                    |           |                   |

3. on accès à la boite de dialogue Paramètre de sécurité avancé pour...

| 📔 Paramètre   | s de sécurité avan     | cés pour HP LaserJet 6P                  |                                   |                 | × |
|---------------|------------------------|------------------------------------------|-----------------------------------|-----------------|---|
| Autorisations | Audit Propriétai       | re Autorisations effective               | 3                                 |                 |   |
| Pour affiche  | r ou modifier les déta | ails d'une entrée d'audit, sé            | lectionnez l'entrée, puis clique: | z sur Modifier. |   |
| Entrées d'au  | ıdit :                 | la la la la la la la la la la la la la l |                                   |                 |   |
| Туре          | Nom                    | Accès                                    | Héritée de                        | Appliquer à     |   |

#### Et il faut indiquer ce que l'on veut auditer

| Audit de l'entrée pour HP LaserJet 6P |             |          |  |  |  |
|---------------------------------------|-------------|----------|--|--|--|
| Objet                                 |             |          |  |  |  |
|                                       |             |          |  |  |  |
| Nom : Utilisateurs authentifiés       |             | Modifier |  |  |  |
| Appliquer Cet objet et les obj        | ets enfants | Ŧ        |  |  |  |
| Accès :                               | Réussite    | Échec    |  |  |  |
| Imprimer                              | 5           |          |  |  |  |
| Gestion d'imprimantes                 | -3          |          |  |  |  |
| Gestion des documents                 |             |          |  |  |  |
| Autorisations de lecture              | <b>V</b>    |          |  |  |  |
| Modifier les autorisations            |             |          |  |  |  |
| Appropriation                         |             |          |  |  |  |
|                                       |             |          |  |  |  |

Les types d'audit en tentative 'impression» peuvent être obtenu par **Imprimer** 

**N.B :** Ne pas cocher tous les accès car cela génère autant d'évènements de plus !!!

Ensuite il faut après une impression voir le journal d'évènements...

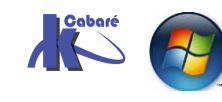

| 🞥 Gestion de l'ordinateur (local) | 🤿 Filtré :Journal | : Security; Source: M        | icrosoft-Windows- | -Security-Auditin | g; Catégorie de la f                                                                                                    | tâche: Autres  |
|-----------------------------------|-------------------|------------------------------|-------------------|-------------------|----------------------------------------------------------------------------------------------------|----------------|
| a 🎁 Outils système                |                   |                              |                   |                   |                                                                                                    |                |
| Planificateur de tâches           | Mots clés         | Date et heure                |                   | Source            | ID de l'événe                                                                                                    | Catégorie de 📤 |
| Ø Observateur d'événeme           | Succès de l'aud   | it 27/11/2009 18:29          | :07               | Microsoft Wi      | 4656                                                                                                    | Autres évén    |
| Affichages personna               | 🔍 Succès de l'aud | it 27/11/2009 18:29          | :07               | Microsoft Wi      | 4658                                                                                                    | Autres évén    |
| Journaux Windows                  | 🔍 Succès de l'aud | it 27/11/2009 18:26          | :17               | Microsoft Wi      | 4656                                                                                                    | Autres évén    |
| Application                       | 🔍 Succès de l'aud | it 27/11/2009 18:26          | :17               | Microsoft Wi      | 4658                                                                                                    | Autres évén    |
| Securite                          | 🔍 Succès de l'aud | it 27/11/2009 18:26          | :17               | Microsoft Wi      | 4656                                                                                                    | Autres évén 🔻  |
| Setup                             | •                 |                              |                   |                   |                                                                                                    | •              |
| 👔 Systeme                         | Événement 4656, N | licrosoft Windows s          | ecurity auditing. |                   |                                                                                                    | ×              |
| Journaux des applica              | Général Détails   | 1                            |                   |                   |                                                                                                    |                |
| 📑 Abonnements                     | betans            |                              |                   |                   |                                                                                                    |                |
| Dossiers partagés                 | TD de             | - 6î <b>k</b> 6 -            | DC de util\Adusi  |                   |                                                                                                    |                |
| Willisateurs et groupes I         | Nom               | du compte :                  | Administrateur    | nistrateur        |                                                                                                    |                |
| Fiabilité et performance          | Doma              | ine du compte :              | PC-de-u           | ıtil              |                                                                                                    |                |
| 🛃 Gestionnaire de périphé         | ID d'o            | uverture de session :        | 0x23d6c           | 8                 |                                                                                                    | E              |
| ▲ 🔄 Stockage                      |                   |                              |                   |                   |                                                                                                    |                |
| Gestion des disques               | Objet :           | 1.0.1.1.                     |                   | l                 | de la companya de la companya de la |                |
| Services et applications          | Serve             | ur de l'objet :<br>d'objet : | Spooler           |                   |                                                                                                    |                |
|                                   | Nom               | de l'obiet :                 | HP LaserJet 6P    |                   |                                                                                                    |                |
|                                   | ID du             | handle                       | 0v1765078         |                   |                                                                                                    | Ŧ              |

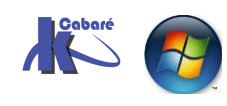

# STRATEGIE AUDIT EVENEMENT

#### Pister les tentatives d'accès :

Le principe va consister à armer une stratégie d'audit basée sur les **évènements de connexion aux comptes**.

Par définition on n'auditera que les tentatives qui échouent, en sachant que l'événement est enregistré <u>sur la machine sur laquelle l'identification se fera</u>...

#### Audit évènement connexion aux comptes sur un client 7 :

On suppose que les tentatives de connexions se font depuis une machine isolée dans un bâtiment, la nuit....

On va placer dessus donc un audit sur les réussites et les echec.

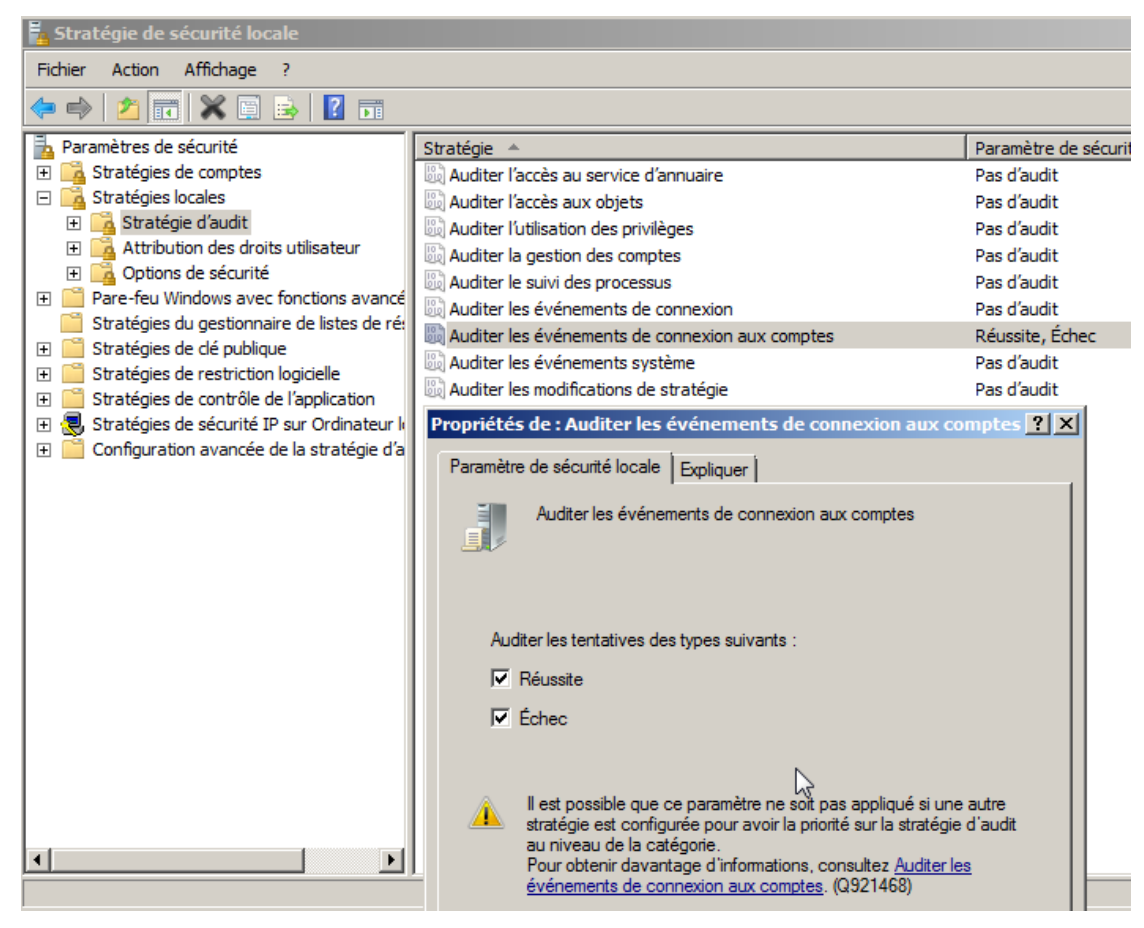

pour l'instant dans l'observateur d'evenement on trouve

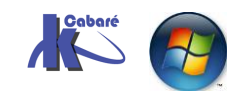

Stratégies et GPO Audit windows 10 AD 2012R2 - 2016 – SYS 26- Cours - ver 2.6 - http://www.cabare.net Page 25 - Michel Cabaré -

| 🚂 Gestion de l'ordinateur                |             |                                     |                                          |                  |                                      |
|------------------------------------------|-------------|-------------------------------------|------------------------------------------|------------------|--------------------------------------|
| Fichier Action Affichage ?               |             |                                     |                                          |                  |                                      |
| 🗢 🔿 📩 🖬 🛛 🖬                              |             |                                     |                                          |                  |                                      |
| Eestion de l'ordinateur (local)          | Mots dés    | Date et heure                       | Source                                   | ID de l'évé      | Catégorie de la tâche                |
| 🖃 🎁 Outils système                       | 🔍 Succès    | 31/05/2013 18:21:39                 | Microsoft Windows security au            | 4719             | Modification de la stratégie d'audit |
| Planificateur de tâches                  | Succès      | 31/05/2013 18:21:39                 | Microsoft Windows security au            | 4719             | Modification de la stratégie d'audit |
| Boservateur d'événements                 | 🔍 Succès    | 31/05/2013 18:21:39                 | Microsoft Windows security au            | 4719             | Modification de la stratégie d'audit |
| Affichages personnalises                 | 🔍 Succès    | 31/05/2013 18:21:39                 | Microsoft Windows security au            | 4719             | Modification de la stratégie d'audit |
|                                          | Succès      | 31/05/2013 18:20:23                 | Microsoft Windows security au            | 4648             | Ouvrir la session                    |
|                                          | 🔍 Succès    | 31/05/2013 18:20:18                 | Microsoft Windows security au            | 4648             | Ouvrir la session                    |
| Sécurité                                 | 🔍 Succès    | 31/05/2013 18:19:54                 | Microsoft Windows security au            | 4634             | Fermer la session                    |
| Installation                             | 🔍 Succès    | 31/05/2013 18:19:53                 | Microsoft Windows security au            | 4672             | Ouverture de session spéciale        |
| Système                                  | Événement 4 | 648, Microsoft Windows se           | curity auditing.                         |                  |                                      |
| Événements transférés                    | · · ·       |                                     |                                          |                  |                                      |
| Durnaux des applications et des services | Général [   | )étails                             |                                          |                  |                                      |
| internet Explorer                        |             |                                     |                                          |                  |                                      |
| Key Management Service                   | Tentative   | d'ouverture de session en           | utilisant des informations d'identificat | tion explicites. |                                      |
| Media Center                             |             |                                     |                                          |                  |                                      |
| Microsoft     Microsoft     Microsoft    | Sujet :     | <b>10</b> 1 2 3 2                   |                                          |                  |                                      |
| Événements matériels                     |             | ID de securite :<br>Nom du compto : | Administrateur                           | т                |                                      |
| Abonnements                              |             | Domaine du compte :                 | poste-2                                  | T                |                                      |

on se plante sur l'ouverture de session, puis on ouvre une session et on retourne voir dans l'observateur d'évènements **Journaux Windows / Sécurité** 

| 😓 Gestion de l'ordinateur (local)           | Mots dés        | Date et heure                        | Source              | ID de l'événem | Catégorie de la tâche                |
|---------------------------------------------|-----------------|--------------------------------------|---------------------|----------------|--------------------------------------|
| Outils système                              | 🔍 Succès de l'a | 31/05/2013 18:29:15                  | Microsoft Wind      | 4648           | Ouvrir la session                    |
| Planificateur de täches                     | 🔍 Succès de l'a | 31/05/2013 18:28:58                  | Microsoft Wind      | 4634           | Fermer la session                    |
| Boservateur d'evenement                     | 🔍 Succès de l'a | 31/05/2013 18:28:45                  | Microsoft Wind      | 4672           | Ouverture de session spéciale        |
| Affichages personnalis                      | 🔍 Succès de l'a | 31/05/2013 18:28:45                  | Microsoft Wind      | 4624           | Ouvrir la session                    |
|                                             | 🔍 Succès de l'a | 31/05/2013 18:28:45                  | Microsoft Wind      | 4648           | Ouvrir la session                    |
|                                             | 🔍 Succès de l'a | 31/05/2013 18:28:45                  | Microsoft Wind      | 4776           | Validation des informations d'ident  |
| Jostallation                                | Échec de l'a    | 31/05/2013 18:28:39                  | Microsoft Wind      | 4776           | Validation des informations d'ident  |
|                                             | Q Succès de l'a | 31/05/2013 18:28:30                  | Microsoft Wind      | 4647           | Fermer la session                    |
| Événements trans                            | Succès de l'a   | 31/05/2013 18:21:39                  | Microsoft Wind      | 4719           | Modification de la stratégie d'audit |
| 🕀 🦰 Journaux des applicat                   | Événement 4776  | Microsoft Windows security auditir   | in a                |                |                                      |
| Abonnements                                 | Evenement 4770, | Where some windows security addition | '9'                 |                |                                      |
| 🛨 🔞 Dossiers partagés                       | Général Détai   | s                                    |                     |                |                                      |
| 🛨 🌆 Utilisateurs et groupes loc             |                 | •                                    |                     |                |                                      |
|                                             | L'ordinateur a  | tenté de valider les informations d  | identification d'un | compte         |                                      |
| 📇 Gestionnaire de périphériq                |                 | tente de valuer les informations d   | identification d'un | compter        |                                      |
| 🖃 🔄 Stockage                                | Package d'au    | thentification : MICROSOFT           | AUTHENTICATIO       | N_PACKAGE_V1_0 |                                      |
| Gestion des disques                         | Compte d'ou     | verture de session : admin 🕌         |                     |                |                                      |
| <ul> <li>Envices et applications</li> </ul> | Station de tra  | vail source : POSTE-2                |                     |                |                                      |
|                                             | Code d'erreur   | : 0xc000006a                         |                     |                |                                      |

#### on peut filtrer le journal

| 🚂 Gestion de l'ordinateur                                                                                                    |                                                                                                    |     |
|----------------------------------------------------------------------------------------------------|----------------------------------------------------------------------------------------------------|-----|
| Fichier Action Affichage ?                                                                                                    | Filtrer le journal actuel                                                                                                    | )   |
| 🗢 🔿 🖄 🖬 🛛 🗖                                                                                                    | Filtrer XML                                                                                                    |     |
| Gestion de l'ordinateur (local)                                                                                                    | Connecté : À tout moment                                                                                                    | .   |
| <ul> <li>Planificateur de tâches</li> <li>Observateur d'événement</li> </ul>                                                                             | Niveau d'événement : 🗖 Critique 🗖 Avertissement 🗖 Commentaires                                                                                                    |     |
| <ul> <li>Affichages personnalis</li> <li>Journaux Windows</li> </ul>                                                                                     | Erreur Information                                                                                                    |     |
| Application                                                                                                    | Par journal     Journaux d'événements:     Sécurité                                                                                                    | ] [ |
| Installation                                                                                                    | O Par source Sources d'événements :                                                                                                    | ] [ |
| <ul> <li>         Evénements trans           </li> <li>             Journaux des applicat         </li> <li>             Abonnements         </li> </ul> | Inclut/exclut des ID d'événements : entrez les numéros ou les plages d'identificateurs en les<br>séparant par des virgules. Pour exclure des critères, faites-les précéder du signe « moins ».<br>Par exemple 1 3 5-99 -76 |     |
|                                                                                                    | Tous les ID d'événements>                                                                                                    |     |
| ① Performance<br>Gestionnaire de périphéric                                                                                                    | Catégorie de la tâche :                                                                                                    |     |
| Stockage Gestion des disques                                                                                                    | Mots clés : Échec de l'audit                                                                                                    |     |
| 🛨 📷 Services et applications                                                                                                    |                                                                                                    |     |

#### pour obtenir

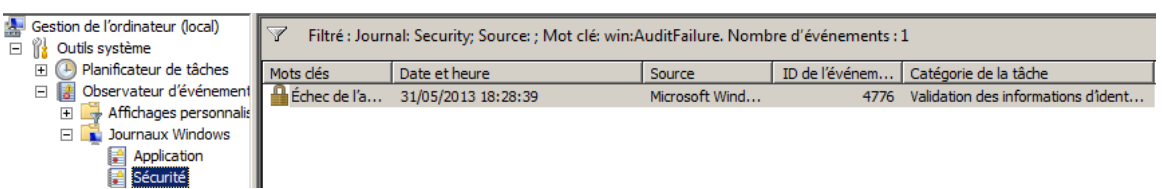

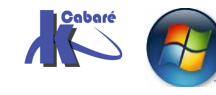

Stratégies et GPO Audit windows 10 AD 2012R2 - 2016 - SYS 26- Cours - ver 2.6 - http://www.cabare.net Page 26 - Michel Cabaré -

## STRATEGIE AUDITPOL

#### Audit uniquement ouverture de session erronée :

On veut par rapport aux audits armés par défaut sur un poste Windows 10 diminuer le nombre d'événements, et dont après listage des audits, désarmement...

#### Audits avancé Ouverture fermeture de session

pour armer l'audit sur ouverture de session simple, on peut maintenant que l'on a fait le "ménage " passer par l'interface graphique...

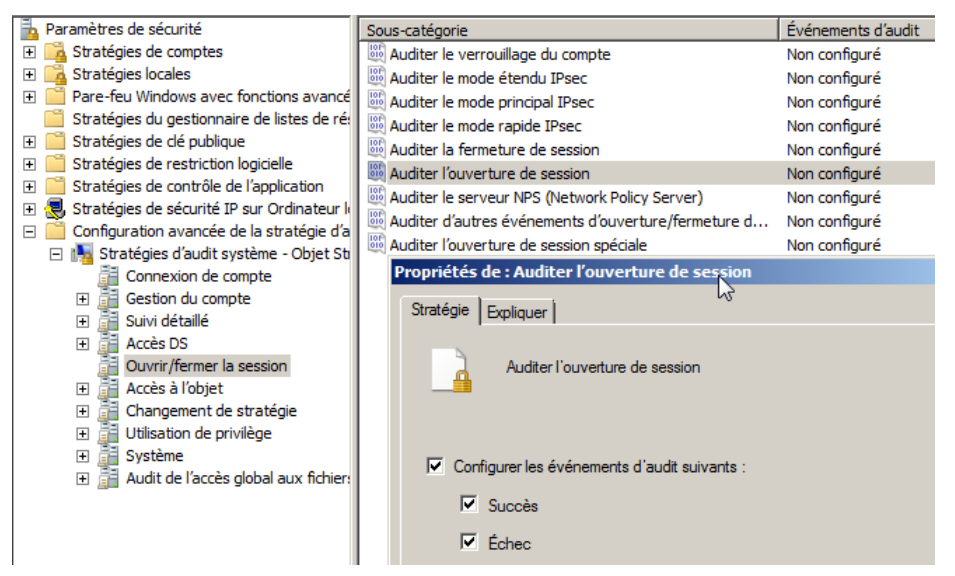

on peut aussi passer par auditpol

#### auditpol /get /Category:"Ouverture/Fermeture de session"

| C:\Users\Administrateur>auditpol /get /C              | ategory:"Ouverture/Fermeture de session" |
|-------------------------------------------------------|------------------------------------------|
| Stratégie d'audit système<br>Catégorie/Sous-catégorie | Pavamètre                                |
| Ouverture/Fermeture de session                        |                                          |
| Ouvrir la session                                     | Aucun audit                              |
| Fermer la session                                     | Aucun audit                              |
| Verrouillage du compte                                | Aucun audit                              |
| Mode principal IPsec                                  | Aucun audit                              |
| Mode rapide IPsec                                     | Aucun audit                              |
| Mode étendu IPsec                                     | Aucun audit                              |
| Ouverture de session spéciale                         | Aucun audit                              |
| Autres événements d'ouverture/fermeture               | e de sessionAucun audit                  |
| Serveur NPS                                           | Aucun audit                              |

On veut armer L'ouverture de session, en Succès et en Echec...

#### auditpol /get /SubCategory:"Ouvrir la session"

| C:\Users\Administrateur>auditpol /get                 | /SubCategory:"Ouvrir | la | session" |
|-------------------------------------------------------|----------------------|----|----------|
| Stratégie d'audit système<br>Catégorie/Sous-catégorie | Paramètre            |    |          |
| Ouverture/Fermeture de session                        |                      |    |          |
| Ouvrir la session                                     | Aucun audit          |    |          |

Donc il faut passer

#### auditpol /set /SubCategory:"Ouvrir la session" /failure:enable /success:enable

C:\Users\Administrateur>auditpol /set /SubCategory:"Ouvrir la session" /failure: enable /success:enable Commande exécutée correctement.

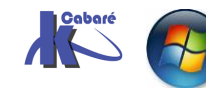

Stratégies et GPO Audit windows 10 AD 2012R2 - 2016 - SYS 26- Cours - ver 2.6 - http://www.cabare.net Page 27 - Michel Cabaré - si toto commet une erreur d'ouverture de session , puis Bob et l'administrateur se loguent avec succès, on obtient

| Carting de Kastraders (Last)                                                                                                    |                                                                                                    |                                                                                                    | 1                                                                                                    | 1                                                                                   |                   |                                |
|----------------------------------------------------------------------------------------------------|----------------------------------------------------------------------------------------------------|----------------------------------------------------------------------------------------------------|----------------------------------------------------------------------------------------------------|-------------------------------------------------------------------------------------|-------------------|--------------------------------|
| Gestion de l'ordinateur (local)                                                                                                    | Mots clés                                                                                                    | Date et heure                                                                                                    | Source                                                                                                    | ID de l'événem                                                                      | Catégorie de la   | Action                         |
| E Cutils systeme                                                                                                    | 🔍 Succès de l'audit                                                                                                    | 01/06/2013 06:12:51                                                                                                    | Microsoft Wind                                                                                                    | 4624                                                                                | Ouvrir la session | Sécur                          |
| Planificateur de taches                                                                                                    | 🔍 Succès de l'audit                                                                                                    | 01/06/2013 06:12:44                                                                                                    | Microsoft Wind                                                                                                    | 4624                                                                                | Ouvrir la session |                                |
| Observateur d'evenement                                                                                                    | 🔍 Succès de l'audit                                                                                                    | 01/06/2013 06:12:44                                                                                                    | Microsoft Wind                                                                                                    | 4648                                                                                | Ouvrir la session | _    <sup>@</sup> <sup>∪</sup> |
| Affichages personnalis                                                                                                    | 🔍 Succès de l'audit                                                                                                    | 01/06/2013 06:12:35                                                                                                    | Microsoft Wind                                                                                                    | 4624                                                                                | Ouvrir la session | - III 💎 o                      |
| - Journaux windows                                                                                                    | 🔍 Succès de l'audit                                                                                                    | 01/06/2013 06:12:35                                                                                                    | Microsoft Wind                                                                                                    | 4648                                                                                | Ouvrir la session |                                |
| Application                                                                                                    | 🔒 Échec de l'audit                                                                                                    | 01/06/2013 06:12:29                                                                                                    | Microsoft Wind                                                                                                    | 4625                                                                                | Ouvrir la session |                                |
| Securite     Installation                                                                                                    | Succès de l'audit                                                                                                    | 01/06/2013 06:12:25                                                                                                    | Microsoft Wind                                                                                                    | 4624                                                                                | Ouvrir la session | E                              |
|                                                                                                    | Q <u>~</u>                                                                                                    | 01/05/0040.05 40.45                                                                                                    | the Article                                                                                                    | 1710                                                                                | A 10 11 1         |                                |
| E Événomente trans                                                                                                    | 🧧 🛃 Propriétés de l'év                                                                                                    | vénement - Événement 46                                                                                                    | 25, Microsoft Wind                                                                                                    | dows security aud                                                                   | iting.            | ×                              |
| Conservent de la popicat     Conservent ados     Abornements     Abornements     Aborneme | Général Détails<br>Compte pour leq<br>ID de sé<br>Nom du<br>Domain<br>Informations sur<br>Raison d<br>Journal :<br>Source :<br>É<br>Vénement :<br>Viveau :<br>Utilisateur : | juel l'ouverture de session a d<br>curité NULL SIE<br>a compte : toto<br>le du compte :<br>l'échec :<br>de l'échec :<br>Sécurité<br>Microsoft Windows security<br>4625<br>Information<br>N/A | śchoué :<br>)<br>poste-2<br>Nom d'utilisateur<br>Connecté : 01/<br>Catégorie : Ou<br>Mots clés : Éch<br>Ordinateur : pos | inconnu ou mot de<br>06/2013 06:12:29<br>vrir la session<br>nec de l'audit<br>:te-2 | e Dasse           | <b>+</b>                       |

dans les informations on a notamment

| Échec d'o               | uverture de session d'un c                                                              | ompte.                                |                         |                 | <b>_</b>  |
|-------------------------|-----------------------------------------------------------------------------------------|---------------------------------------|-------------------------|-----------------|-----------|
| Sujet :<br>II<br>D<br>T | D de sécurité :<br>Jom du compte :<br>Jomaine du compte :<br>D d'ouverture de cersion : | Système<br>POSTE-2\$<br>WORK<br>0v3=7 | GROUP                   | I               | T         |
| 8                       | Propriétés de l'événeme                                                                 | ent - Événemer                        | nt 4625, Microsoft W    | indows security | auditing. |
|                         | Général Détails                                                                         |                                       |                         |                 |           |
| <b>→</b>                | Type d'ouverture de ses                                                                 | sion :                                | 2                       |                 |           |
|                         | Compte pour lequel l'ou<br>ID de sécurité :                                             | uverture de sessi<br>NU               | on a échoué :<br>LL SID |                 |           |
|                         | Nom du comp                                                                             | te: toto                              |                         |                 |           |

le type 2 signifie une tentative locale,

le type **3** signifie un accès via le réseau...

**N.B**: à chaque échec d'ouverture de session, 1 événement est consigné, pour la tentative d'authentification...

| - |                   |                                                                                                    |             |                |      |                   |
|---|-------------------|----------------------------------------------------------------------------------------------------|-------------|----------------|------|-------------------|
| _ | - I IV IV.        | and the state of the state of t |             | and Channel I  |      |                   |
|   | Echoc do l'audit  |                                                                                                    | 2 05 13 30  | Microsoft Wind | 4675 | Ouwrin la coccion |
|   | ieu ieu ue rauuri | 01/00/20                                                                                                    | J UU: 12:23 |                |      | OUVER RESSIULT    |
|   |                   |                                                                                                    |             |                |      |                   |
|   |                   |                                                                                                    |             |                |      |                   |
|   |                   |                                                                                                    |             |                |      |                   |

**N.B**: à chaque ouverture de session, 2 événements sont consignés, un pour la tentative d'authentification, et l'autre pour la réussite d'ouverture de session...

|   | M                 |                     |                |      |                   |
|---|-------------------|---------------------|----------------|------|-------------------|
| ٩ | Succès de l'audit | 01/06/2013 06:12:35 | Microsoft Wind | 4624 | Ouvrir la session |
| ٩ | Succès de l'audit | 01/06/2013 06:12:35 | Microsoft Wind | 4648 | Ouvrir la session |

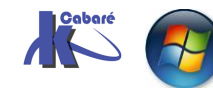

#### Audits avancé Connexion authentification kerberos

autre méthode, pour avoir le moins d'évènements possible, il faut demander un niveau "avant" la session ouverte ou non", c'est l'authentification...

### Auditer le service d'authentification Kerberos

| haramètres de sécurité                         | Sous-catégorie                                            | Événements d'audit |
|------------------------------------------------|-----------------------------------------------------------|--------------------|
| 표 📴 Stratégies de comptes                      | 🕮 Auditer la validation des informations d'identification | Non configuré      |
| 🕀 📴 Stratégies locales                         | Auditer le service d'authentification Kerberos            | Succès et échec    |
| 🕀 🚞 Pare-feu Windows avec fonctions avancé     | Auditer les opérations de ticket du service Kerberos      | Non configuré      |
| Stratégies du gestionnaire de listes de ré:    | Auditer d'autres événements d'ouverture de session        | Non configuré      |
| 표 📔 Stratégies de clé publique                 |                                                           |                    |
|                                                |                                                           |                    |
| 🛨 🧮 Stratégies de contrôle de l'application    |                                                           |                    |
| 🗉 🛃 Stratégies de sécurité IP sur Ordinateur k |                                                           |                    |
| 🖃 📋 Configuration avancée de la stratégie d'a  |                                                           |                    |
| 🖃 🌆 Stratégies d'audit système - Objet Sti     |                                                           |                    |
| 🗉 🚰 Connexion de compte                        |                                                           |                    |

Voici deux tentatives avec mauvais mot de passe, suivies d'une ouverture réussie (qui génère en fait 2 évènements)

| Gestionnaire de serveur (SRV-2008) | Sécurité Non | nbre d'événements : 5 |              |              |                                     |
|------------------------------------|--------------|-----------------------|--------------|--------------|-------------------------------------|
| Roles     Fonctionnalités          | Mots dés     | Date et heure         | Source       | ID de l'évén | Catégorie de la tâche               |
| <ul> <li>Diagnostics</li> </ul>    | Succès d     | 29/11/2009 08:20:35   | Microsoft Wi | 4768         | Service d'authentification Kerberos |
| Observateur d'événements           | Succès d     | 29/11/2009 08:20:35   | Microsoft Wi | 4768         | Service d'authentification Kerberos |
| 표 📑 Affichages personnalisés       | Échec de     | 29/11/2009 08:20:25   | Microsoft Wi | 4771         | Service d'authentification Kerberos |
| 🖃 📫 Journaux Windows               | Échec de     | 29/11/2009 08:20:11   | Microsoft Wi | 4771         | Service d'authentification Kerberos |
| Application                        | Succès d     | 29/11/2009 08:19:45   | Eventlog     | 1102         | Effacement de journal               |
| 😭 Sécurité                         |              |                       |              |              |                                     |
| Installation                       |              |                       |              |              |                                     |

Via auditpol cela donnerait

| C:\Users\Administrateur>auditpol /get                                      | /Category:"connexion de compte"      |
|----------------------------------------------------------------------------|--------------------------------------|
| Stratégie d'audit système<br>Catégorie/Sous-catégorie                      | Paramètre                            |
| Connexion de compte                                                        |                                      |
| Opérations de ticket du service Ker<br>Autres égénements d'ougerture de se | berosAucun audit<br>ssionAucun audit |
| Service d'authentification Kerberos                                        | Succès et échec                      |
| Validation des informations d'ident                                        | ificationAucun audit                 |

Il semble donc que la sous catégorie à modifier soit "Service d'authentification Kerberos" mais l'apostrophe régionalisée ne passera pas...

## auditpol /set /SubCategory:"Service d'Authentification Kerberos" /failure:enable /success:enable

donnera une erreur...

La commande **auditpol /get /Category:"connexion de compte" /r** permet de récupérer le GUID de la sous catégorie

C:\Users\Administrateur>auditpol /get /Category:"connexion de compte" /r Machine Name,Policy Target,Subcategory,Subcategory GUID,Inclusion Setting,Exclus ion Setting SRV-2008,System,Opérations de ticket du service Kerberos,<OCCE9240-69AE-11D9-BED 3-505054503030},Aucun audit, SRV-2008,System,Autres événements d'ouverture de session,<OCCE9241-69AE-11D9-BED 3-505054503030},Aucun audit, SRV-2008,System,Service d'authentification Kerberos,<OCCE9242-69AE-11D9-BED3-505 054503030},Succès et échec, SRV-2008,System,Validation des informations d'identification,<OCCE923F-69AE-11D9-BED3-505054503030},Aucun audit,

Et donc on pourra modifier cette sous catégorie par

auditpol /set /SubCategory:"{0CCE9242-69AE-11D9-BED3-505054503030" /failure:enable /success:enable

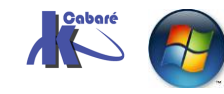

#### Interpretation des Log

Il existe des endroits plus informés...

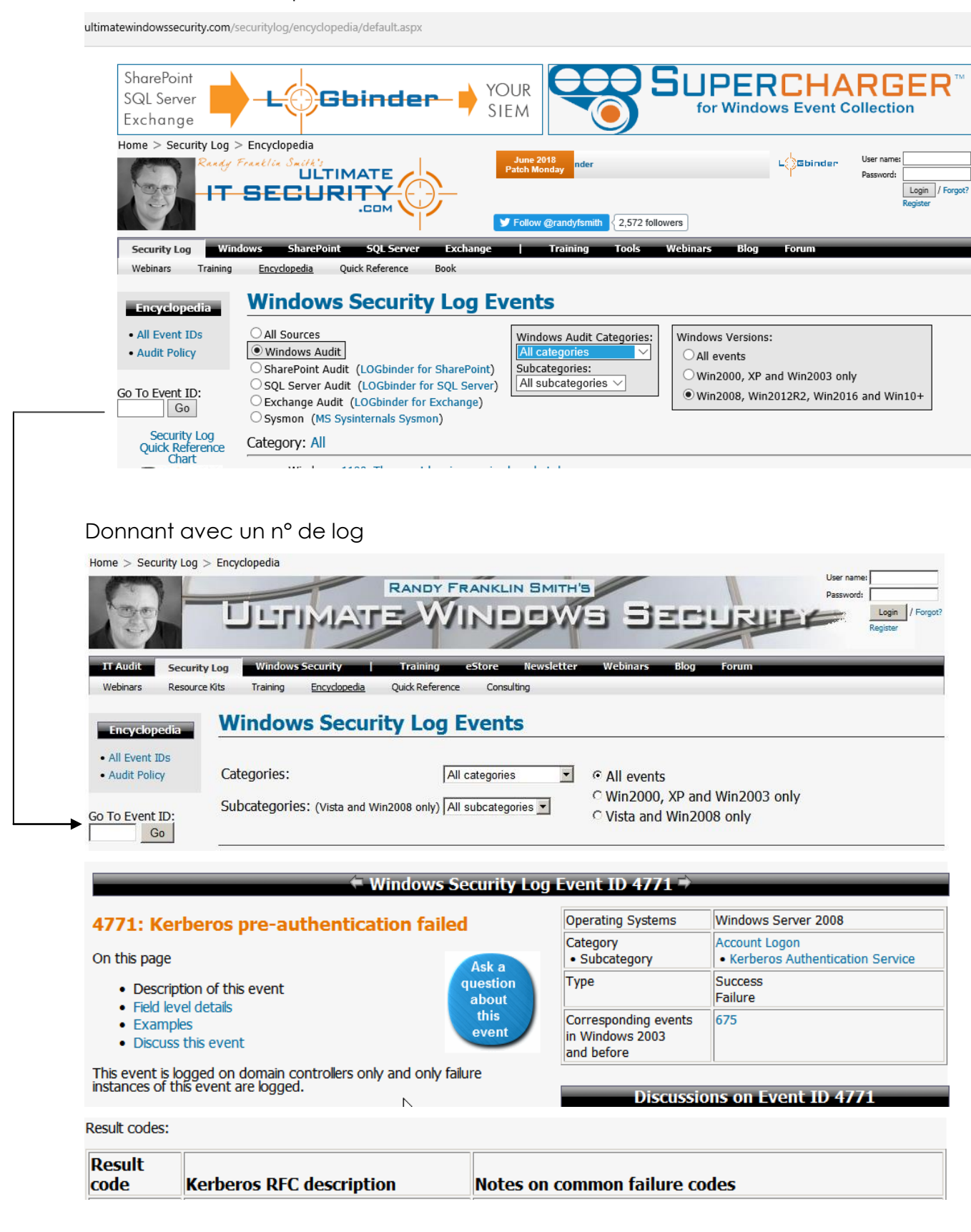

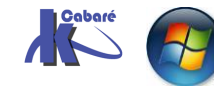

| 0x6  | Client not found in Kerberos database       | Bad user name, or new computer/user account has not replicated to DC yet |
|------|---------------------------------------------|--------------------------------------------------------------------------|
| 0x7  | Server not found in Kerberos database       | New computer account has not replicated yet or computer is pre-w2k       |
| 0x8  | Multiple principal entries in database      | h.                                                                       |
| 0x9  | The client or server has a null key         | administrator should reset the password on the account                   |
| 0xA  | Ticket not eligible for postdating          |                                                                          |
| 0xB  | Requested start time is later than end time |                                                                          |
| 0xC  | KDC policy rejects request                  | Workstation restriction                                                  |
| 0x12 | Clients credentials have been revoked       | Account disabled, expired, locked out, logon hours.                      |
| 0x13 | Credentials for server have been revoked    |                                                                          |
| 0x14 | TGT has been revoked                        |                                                                          |
| 0x15 | Client not yet valid - try again later      |                                                                          |
| 0x16 | Server not yet valid - try again later      |                                                                          |
| 0x17 | Password has expired                        | The user's password has expired.                                         |
| 0x18 | Pre-authentication information was invalid  | Usually means bad password                                               |
|      |                                             |                                                                          |

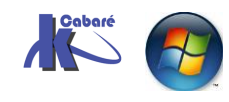

≁

## STRATEGIE AUDIT RESSOURCE DOSSIER

#### Pister les tentative d'effacement dans un dossier:

On veut savoir qui essaye (alors qu'il n'en a pas le droit) d'effacer des documents

| Nom ^               | Modifié le       | Туре               |
|---------------------|------------------|--------------------|
| 📓 lettre-perso.docx | 22/09/2014 07:34 | Document Microsoft |

Dans un dossier nommé *data-admin* où seuls les *administrateurs* ont tous les droits, et les *utilisateurs* ont un accès en lecture seule

On se crée un dossier Data pour lequel le groupe des **administrateurs** a un accès complet et le groupe des **utilisateurs** ont un accès en lecture seule

|                        | 🕌 Autorisations pour data-admin     |               | ×         | 🔒 Autorisations pour data-adm       | in             | ×         |
|------------------------|-------------------------------------|---------------|-----------|-------------------------------------|----------------|-----------|
|                        | Sécurité                            |               |           | Sécurité                            |                |           |
| thèque 🔻 Partager avec | Nom de l'objet : D:\data-admin      |               |           | Nom de l'objet : D:\data-admin      |                |           |
| Nom *                  | Noms de groupes ou d'utilisateurs : |               |           | Noms de groupes ou d'utilisateurs : |                |           |
| 🎳 ver613               | & Système                           |               |           | & Système                           |                |           |
| parefeu-seven.wfw      | Administrateurs (POSTE-32\Adm       | inistrateurs) |           | Administrateurs (POSTE-32\Ad        | ministrateurs) |           |
| 🕌 data-admin           | Utilisateurs (POSTE-32&Utilisateu)  | ırs)          |           | Utilisateurs (POSTE-32\L\tisate     | eurs)          |           |
|                        |                                     | Ajouter       | Supprimer |                                     | Ajouter        | Supprimer |
|                        | Autorisations pour Administrateurs  | Autoriser     | Refuser   | Autorisations pour Utilisateurs     | Autoriser      | Refuser   |
|                        | Contrôle total                      | $\checkmark$  |           | Contrôle total                      |                |           |
|                        | Modification                        |               |           | Modification                        |                |           |
|                        | Lecture et exécution                |               |           | Lecture et exécution                |                |           |
|                        | Affichage du contenu du dossier     |               |           | Affichage du contenu du dossier     |                |           |
|                        | Lecture                             |               |           | Lecture                             |                |           |

#### Armement audit Accès l' l'objet + handle:

Pour minimiser les évènements on utilise la configuration avancée de la stratégie d'audit... On arme en Echec le système de fichier

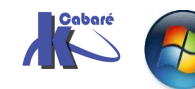

Stratégies et GPO Audit windows 10 AD 2012R2 - 2016 – SYS 26- Cours - ver 2.6 - http://www.cabare.net Page 32 - Michel Cabaré -

#### et la manipulation de handle

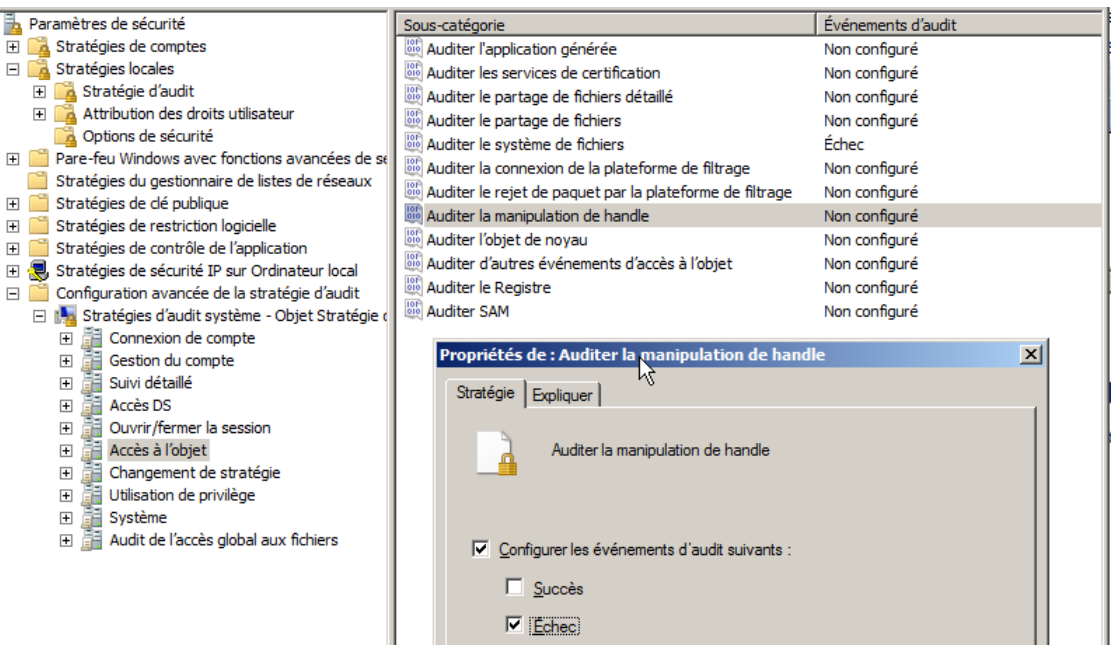

On n'oublie pas d'indiquer que l'on veut utiliser la configuration avancée

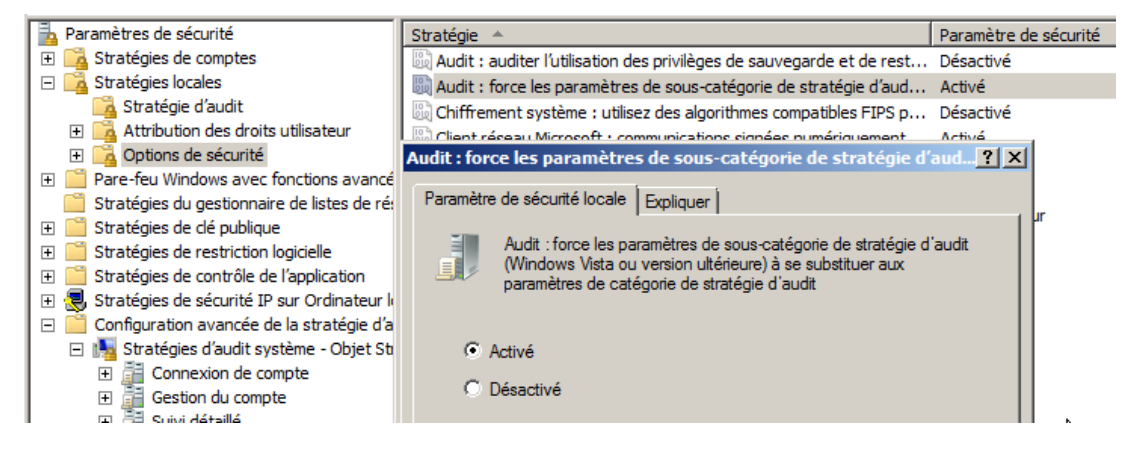

### Armement ACL et ACE d'audit

Pour ce dossier data-admin on va ensuite armer l'audit

| 🖥 Paramètre   | es de sécurité avancés po          | ur data-admin               |                             | ×                          |
|---------------|------------------------------------|-----------------------------|-----------------------------|----------------------------|
| Autorisations | Audit Propriétaire Autoris         | sations effectives          |                             |                            |
| Double-cliqu  | iez pour voir les détails de l'aut | orisation. Pour modifier, o | cliquez sur Modifier les au | itorisations.              |
| Nom de l'obj  | jet : D:\data-admin                |                             |                             |                            |
| Entrées d'au  | toriostiona -                      |                             |                             |                            |
| Entrees d'au  | uonsauons .                        |                             |                             |                            |
| Туре          | Nom                                | Autorisation                | Héritée de                  | Appliquer à                |
| Autoriser     | Système                            | Contrôle total              | <non héritée=""></non>      | Ce dossier, les sous-dossi |
| Autoriser     | Administrateurs (POSTE-3           | Contrôle total              | <non héritée=""></non>      | Ce dossier, les sous-dossi |
| Autoriser     | Utilisateurs (POSTE-32\U           | Lecture et exécution        | <non héritée=""></non>      | Ce dossier, les sous-dossi |

On arme l'audite pour le groupe des utilisateurs du poste, en echec de suppression...

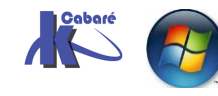

| 퉬 Audits pour data-admin                                                                                                    | ×         |
|----------------------------------------------------------------------------------------------------|-----------|
| Objet                                                                                                    |           |
| Nom : Utilisateurs (POSTE-32\Utilisateurs)                                                                                                    | Modifier  |
| Appliquer a : Ce dossier, les sous-dossiers et les f                                                                                                    | ichiers 📩 |
| Accès : Réussite                                                                                                    | Échec     |
| Contrôle total Parcours du dossier/exécuter le fichier Liste du dossier/lecture de données Attributs de lecture Lecture des attributs étendus Création de fichier/écriture de données Attributs d'écriture Écriture d'attributs étendus Suppression de sous-dossier et fichier Suppression Appliquer ces entrées d'audit uniquement |           |
| aux objets et/ou aux conteneurs faisant<br>partie de ce conteneur<br><u>Gestion des audits</u>                                                                                                    |           |

Attention aux nombre d'accès pisté, et pour qui...

Ici on gère uniquement les tentatives d'effacement commises par les utilisateurs locaux du poste...

#### Tentative de suppression (Evenement à auditer )

On ouvre une session en tant que **bob** et on essaye de supprimer le document...

| Nom *          |                                                                                                    | Modifié le                                                                                                    | Туре                                               | Taille |
|----------------|----------------------------------------------------------------------------------------------------|----------------------------------------------------------------------------------------------------|----------------------------------------------------|--------|
| 🔨 lettre-perso | .docx                                                                                                    | 22/09/2014 07:34                                                                                                    | Document Microsoft                                 | 0 Ко   |
| Accès au       | I fichier refusé<br>Vous devez disposer d'une au<br>Vous avez besoin d'une autor<br>modifier ce fichier.<br>Iettro<br>Type<br>Taille<br>Mod | torisation pour effectuer<br>sation de la part de Adm<br>perso.docx<br>:: Document Microsoft (<br>:: 0 octets<br>fié le : 22/09/2014 07:34 | cette action.<br>iinistrateurs pour<br>Office Word | X      |
|                |                                                                                                    | Recommencer                                                                                                    | Annuler                                            | 1      |

#### Lecture du journal

On ouvre la session en *administrateur* et on va dans gestion d'ordinateur, visualiser le journal d'évènement / sécurité

| 🛃 Gestion de l'ordinateur       |                                       |                     |                |                |               |
|---------------------------------|---------------------------------------|---------------------|----------------|----------------|---------------|
| Fichier Action Affichage ?      |                                       |                     |                |                |               |
| 🗢 🔿 🖄 🖬 🛛 🖬                     |                                       |                     |                |                |               |
| Gestion de l'ordinateur (local) | Mots dés                              | Date et heure       | Source         | ID de l'événem | Catégorie d 🔺 |
| 🖃 🎁 Outils système              | 🔒 Échec de l'audit                    | 22/09/2014 07:39:11 | Microsoft Wind | 4656           | Système de    |
| Planificateur de täches         | 🔍 Succès de l'audit                   | 22/09/2014 07:38:51 | Microsoft Wind | 4985           | Système de    |
| Observateur d'evenement         | 🔍 Succès de l'audit                   | 22/09/2014 07:38:51 | Microsoft Wind | 4985           | Système de    |
| + Affichages personnalis        | 🔍 Succès de l'audit                   | 22/09/2014 07:38:51 | Microsoft Wind | 4985           | Système de    |
|                                 | 🔍 Succès de l'audit                   | 22/09/2014 07:38:51 | Microsoft Wind | 4985           | Système de    |
|                                 | Échec de l'audit                      | 22/09/2014 07:37:02 | Microsoft Wind | 4656           | Système de    |
|                                 | 🔒 Échec de l'audit                    | 22/09/2014 07:37:02 | Microsoft Wind | 4656           | Système de    |
| Système                         | 🔒 Échec de l'audit                    | 22/09/2014 07:37:02 | Microsoft Wind | 4656           | Système de    |
| Événements trans                | Succès de l'audit                     | 22/09/2014 07:36:20 | Microsoft Wind | 4985           | Système de    |
|                                 | • • • • • • • • • • • • • • • • • • • |                     |                |                |               |

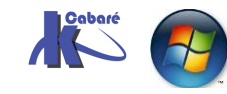

Stratégies et GPO Audit windows 10 AD 2012R2 - 2016 - SYS 26- Cours - ver 2.6 - http://www.cabare.net Page 34 - Michel Cabaré -

| Sujet :     | ID de sécurité :<br>Nom du compte :<br>Domaine du compte :<br>ID d'ouverture de session | POSTE-32\bob<br>bob<br>POSTE-32<br>0v1 ee008 | I                   |  |
|-------------|-----------------------------------------------------------------------------------------|----------------------------------------------|---------------------|--|
| Journal :   | Sécurité                                                                                |                                              |                     |  |
| Source :    | Microsoft Window                                                                        | ws security Connecté :                       | 22/09/2014 07:37:02 |  |
| Événemer    | nt: 4656                                                                                | Catégorie :                                  | Système de fichiers |  |
| Niveau :    | Information                                                                             | Mots clés :                                  | Échec de l'audit    |  |
| Utilisateur | : N/A                                                                                   | Ordinateur :                                 | POSTE-32            |  |
| Opcode:     | Informations                                                                            |                                              |                     |  |
| Informatio  | ons : <u>Aide sur le Journa</u>                                                         | al                                           |                     |  |

Soit on realiser un Copier, soit on fait défiler en graphique...

<Channel>Security</Channel> <Computer>POSTE-32</Computer> <Security /> </System> <EventData> <Data Name="SubjectUserSid">S-1-5-21-3259205789-1686284417-687699897-1005</Data> <Data Name="SubjectUserName">bob</Data> <Data Name="SubjectUserName">bob</Data> <Data Name="SubjectUserName">bob</Data> <Data Name="SubjectUserName">bob</Data> <Data Name="SubjectLogonId">0x1ee098</Data> <Data Name="SubjectLogonId">0x1ee098</Data> <Data Name="ObjectServer">Security</Data> <Data Name="ObjectType">File</Data> <Data Name="ObjectType">File</Data> <Data Name="ObjectType">File</Data> <Data Name="ObjectName">D:\data-admin\lettre-perso.docx</Data> <Data Name="Handleld">0x0</Data> <Data Name="TransactionId">{00000000-0000-0000-0000-00000000000}</Bata>

<Execution ProcessID="504" ThreadID="512" />

<Data Name="AccessList">%%1537

%%1541 %%4423

#### </Data>

<Data Name="AccessReason">%%1537:

%%1541: %%1801

%%1805

%%1811

D:(A;ID;0x1200a9;;;BU)

%%4423:

D:(A;OICI;0x1200a9;;;BU)

</Data>

<Data Name="AccessMask">0x110080</Data>

<Data Name="PrivilegeList">-</Data>

<Data Name="RestrictedSidCount">0</Data>

<Data Name="ProcessId">0x3bc</Data>

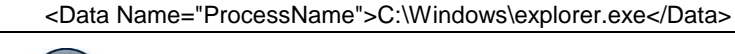

Cabaré

Stratégies et GPO Audit windows 10 AD 2012R2 - 2016 - SYS 26- Cours - ver 2.6 - http://www.cabare.net Page 35 - Michel Cabaré -

## STRATEGIE AUDIT RESSOURCE IMPRIMANTE

#### Savoir qui imprime :

Il faut activer l'Audit "Accès aux objets" dans les stratégies locales <u>de</u> <u>l'ordinateur sur lequel l'imprimante est connectée</u>.

On doit demander Audit sur Réussite

Ensuite il faut se placer sur l'imprimante que l'on souhaite auditer, et demander dans les propriétés de l'imprimante:

| aramètres d                   | lu contrôle d'accès                 | pour HP Laser]     | let 6P                                   | <u>?  ×</u> |
|-------------------------------|-------------------------------------|--------------------|------------------------------------------|-------------|
| Autorisations                 | Audit Propriétaire                  |                    |                                          |             |
| Entrées d'au                  | udit :                              |                    |                                          |             |
| Туре                          | Nom                                 | Accès              | Appliquer à                              |             |
| Réussi                        | te Tout le monde                    | Imprimer           | Cette imprimante et les documents        |             |
|                               |                                     |                    |                                          |             |
|                               |                                     |                    |                                          |             |
|                               |                                     |                    |                                          |             |
|                               |                                     |                    |                                          |             |
|                               |                                     |                    |                                          |             |
|                               |                                     |                    |                                          |             |
| Ajoute                        | r Supprin                           | her Afficher/I     | Modifier                                 |             |
|                               |                                     |                    |                                          | - 11        |
| Cette entrée<br>les objets et | e d'audit est définie dir<br>pfants | ectement sur cet o | bjet. Cette entrée d'audit est héritée p | ar          |
| ics objets ei                 | manks.                              |                    |                                          |             |

onglet Sécurité / Avancées et onglet Audit...

| Audit de l'entrée pour HP Laser]<br>Objet       | let 6P            | 3     |  |  |  |  |
|-------------------------------------------------|-------------------|-------|--|--|--|--|
| Nom : Tout le monde Modifier                    |                   |       |  |  |  |  |
| Appliquer à : Cette imprimante et les documents |                   |       |  |  |  |  |
| Accès :                                         | Réussite          | Échec |  |  |  |  |
| Imprimer                                        | $\mathbf{\nabla}$ |       |  |  |  |  |
| Gestion d'imprimantes                           |                   |       |  |  |  |  |
| Gestion des documents                           |                   |       |  |  |  |  |
| Autorisations de lecture                        | $\checkmark$      |       |  |  |  |  |
| Modifier les autorisations                      |                   |       |  |  |  |  |
| A die Kiese                                     |                   |       |  |  |  |  |

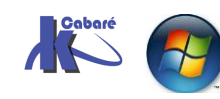

Stratégies et GPO Audit windows 10 AD 2012R2 - 2016 - SYS 26- Cours - ver 2.6 -

# AUDIT EVENEMENT SUR CD

#### Pister les tentatives d'accès :

Dans une entreprise, on souhaite pister les tentatives d'accès infructueuses effectuées sur le réseau. On souhaite avoir des renseignements lorsque on a des tentatives de connexion qui échouent....

Le principe va consister à armer une stratégie d'audit basée sur les **évènements de connexion aux comptes**.

Par définition on n'auditera que les tentatives qui échouent, en sachant que l'événement est enregistré <u>sur la machine sur laquelle l'identification se fera</u>...

#### Audit événement de connexion aux comptes sur CD 2008 :

Si on veut une trace des tentatives infructueuses sur le domaine, il faut auditer le contrôleur de domaine...

On voit que les stratégies de sécurité locales <u>ne sont pas disponibles</u> au niveau de l'AUDIT,

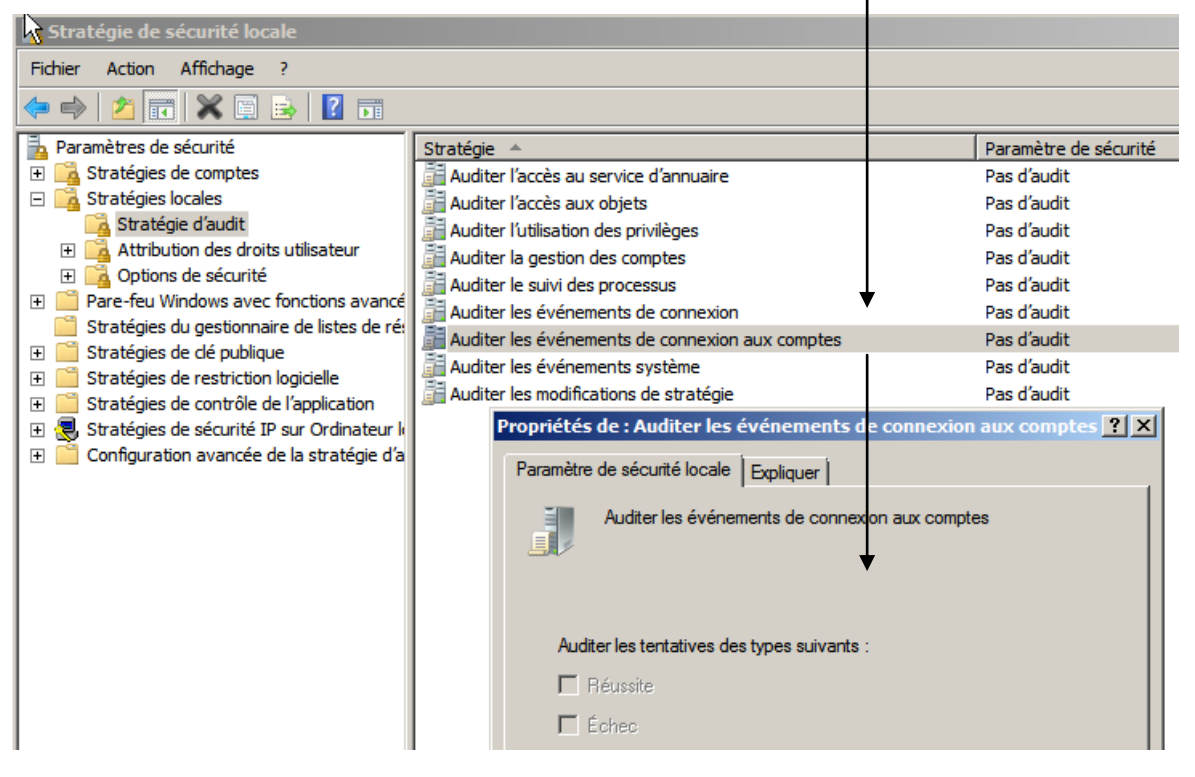

Elles sont remplacées par les stratégies de Contrôleur de Domaine...

N.B: Uniquement si les stratégies de contrôleur de domaine sont propagées...

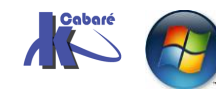

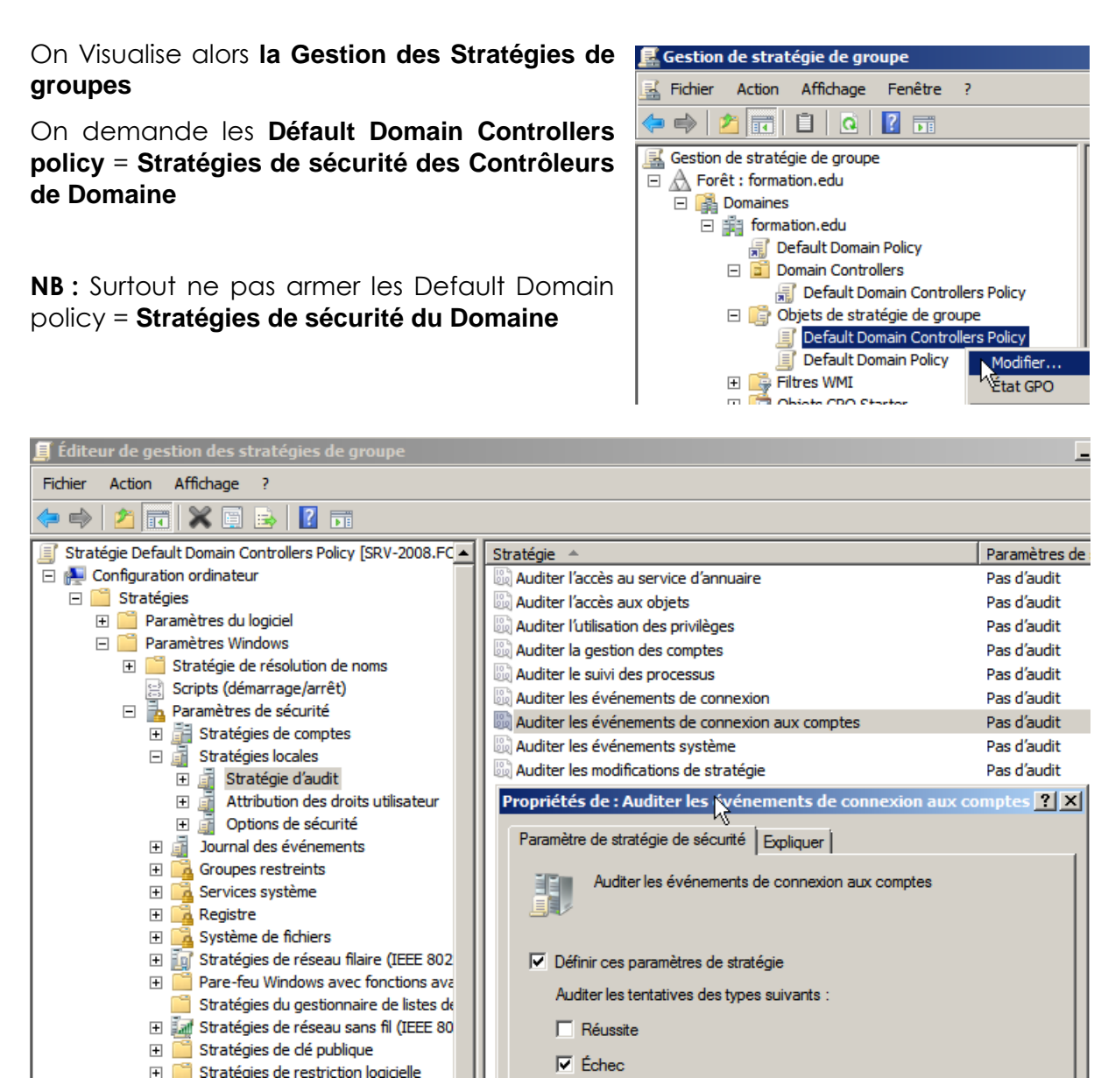

### Pour obtenir dans le journal

| Gestionnaire de serveur (SRV-2008)                                                                  | Sécurité Nombre d                                                                        | 'événements : 72           |                |                                     | Ac |  |
|----------------------------------------------------------------------------------------------------|------------------------------------------------------------------------------------------|----------------------------|----------------|-------------------------------------|----|--|
| Ponctionnalités                                                                                     | Filtré : Journal: Security; Source: ; Mot clé: win:AuditFailure. Nombre d'événements : 2 |                            |                |                                     |    |  |
| Diagnostics     Observateur d'événements                                                            | Mots dés                                                                                 | Date et heure              | Source         | ID de l'évén Catégorie d            |    |  |
| Affichages personnalisés                                                                            | 🔒 Échec de l'audit                                                                       | 28/11/2009 13:16:49        | Microsoft Wi   | 4771 Service d'au                   | 1  |  |
| 🖃 📫 Journaux Windows                                                                                | 🔒 Échec de l'audit                                                                       | 28/11/2009 13:16:41        | Microsoft Wi   | 4771 Service d'au                   |    |  |
| Application                                                                                         |                                                                                          |                            |                |                                     | -  |  |
| Installation                                                                                        | 🛃 Propriétés de l                                                                        | 'événement - Événement 477 | 1, Microsoft W | indows security auditing.           |    |  |
| Événements transférés                                                                               | Général Détails                                                                          |                            |                |                                     |    |  |
| 🗄 🔁 Journaux des applications et (                                                                  |                                                                                          |                            |                |                                     |    |  |
| Abonnements                                                                                         |                                                                                          |                            |                |                                     |    |  |
| OP Performance                                                                                      |                                                                                          |                            |                |                                     |    |  |
| Gestionnaire de périphériques                                                                       | Informations sur le compte :                                                             |                            |                |                                     |    |  |
| ID de sécurité :     FORMATION\administrateur       Stockage     Nom du compte :     administrateur |                                                                                          |                            |                |                                     |    |  |
|                                                                                                    |                                                                                          |                            |                |                                     |    |  |
|                                                                                                    | Journal :                                                                                | Sécurité                   |                |                                     |    |  |
|                                                                                                    | Source :                                                                                 | Microsoft Windows security | Connecté : 2   | 28/11/2009 13:16:41                 |    |  |
|                                                                                                    | Événement :                                                                              | 4771                       | Catégorie :    | Service d'authentification Kerberos | 5  |  |
|                                                                                                    | Niveau :                                                                                 | Information                | Mots clés :    | Échec de l'audit                    |    |  |

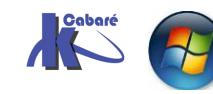

Stratégies et GPO Audit windows 10 AD 2012R2 - 2016 - SYS 26- Cours - ver 2.6 - http://www.cabare.net Page 38 - Michel Cabaré -